# 北京市医保公共服务平台

# 用户指南

# (普通单位用户医保业务)

首都信息发展股份有限公司

2022年12月

| 一、本单位参保职工         | 41 |
|-------------------|----|
| 1、网上经办:           | 41 |
| ◆职工新参保登记          | 41 |
| ◆职工信息维护           | 42 |
| ◆职工减员申报           | 43 |
| ◆参保单位信息维护         | 45 |
| ◆职工定点医疗机构变更       |    |
| ◆参保单位月报补缴         |    |
| ◆职工增员申报           |    |
| ◆职工生育津贴登记申领       | 50 |
| ◆职工医疗保险关系异地转入申请   | 52 |
| ◆职工医疗保险关系转出申请     | 53 |
| ◆缓缴缴费             | 54 |
| 2、业务查询:           | 55 |
| ◆参保单位缴费情况查询       | 55 |
| ◆参保单位正常参保人员基本信息查询 | 56 |
| ◆参保单位职工缴费明细查询     | 58 |
| ◆参保单位信息查询         | 59 |
| ◆办件进度查询           | 60 |
| ◆定制查询申请           | 61 |
| ◆定制结果查询           |    |
| 3、报表打印:           | 63 |
| ◆生育津贴申报办结明细表查询    | 63 |
| ◆打印医疗保险转移接续参保凭证   | 65 |
| 4、权益业务:           |    |
| ◆单位登记信息权益         |    |
| ◆单位缴费信息权益         | 67 |
| ◆破产企业医保信息查询       | 69 |
| ◆单位职工登记信息权益       | 70 |

# 一、本单位参保职工

1、网上经办:

## ◆职工新参保登记

1.点击左侧菜单栏的【网上经办】模块,选择【职工新参保登记】功能

| 🍰 个人中心     | E 前页 职工新参保 | × 532 |       |        |         |     |       |         |       |
|------------|------------|-------|-------|--------|---------|-----|-------|---------|-------|
| △ 前页       | 参保人员新参保申   | 报信息查询 |       |        |         |     |       |         |       |
| □ 网上经办 ^   | • 姓名       | 请临入过名 |       | * 证件类型 | 请选择证件类型 |     | *证件带码 | 请输入证件号码 |       |
| 职工新参保登记    |            |       |       |        |         |     |       |         | 堂班 童肉 |
| 职工信息维护     |            |       |       |        |         |     |       |         |       |
| 职工减员申报     |            |       |       |        |         |     |       |         |       |
| 职工態無編数申报   |            |       |       |        |         |     |       |         |       |
| 参保单位信息维护   |            |       |       |        |         |     |       |         |       |
| 和工业上示会和补偿率 |            |       |       |        |         |     |       |         |       |
| 2.输入查询     | 同条件,       | 然后点击  | 【查询】, | 带有红    | 色*的条件为  | 必录项 |       |         |       |

| = | 首页    | L新参保型 | × 58  |       |         |   |        |         |    |   |
|---|-------|-------|-------|-------|---------|---|--------|---------|----|---|
|   | 参保人员新 | 参保申报  | 信息查询  |       |         |   |        |         |    |   |
|   |       | *姓名   | 清船入姓名 | *证件类型 | 诸法师证件关型 | ~ | * 证件号码 | 请输入证件号码 |    |   |
|   |       |       |       |       |         |   |        |         | 調整 | 動 |
|   |       |       |       |       |         |   |        |         |    |   |

3.输入【人员基本信息】、【户籍与联系信息】、【人员参保信息】,上传电子照片,点击【提交】 按钮,带有红色\*的条件为必录项

| 人员基本信息               |                                                                                                    |                  |                        |             |                                                    |
|----------------------|----------------------------------------------------------------------------------------------------|------------------|------------------------|-------------|----------------------------------------------------|
| 姓名                   | -                                                                                                    | 证件类型             | 居民尊份证(户口簿) ~           | 证件号码        | 11 46                                              |
| • 民族                 | 清洗程民族                                                                                                    | * 出生日期           | 943-10-02              | - 性別        | ż v                                                |
| • 100 mm             | No. of the second second  | • ANT A DID      |                        |             | Nov 22 and willing                                 |
| Makada               | at as a maximum of the second second se | . 8/9/11/19/6    |                        | 200404      | WISEXMANK V                                        |
| * 个人身份               | 遺送理个人身份 く                                                                                                    |                  |                        |             |                                                    |
|                      |                                                                                                    |                  |                        |             |                                                    |
| 户籍与联系信息              |                                                                                                    |                  |                        |             |                                                    |
| * 户口性质               | 请选择户口性质 ~                                                                                                    | 联系人姓名            | 语输入联系人姓名               | 联系人电话       | 请编入联系人电话                                           |
| * 户口所在区县街乡           | 遺活理户口所在区县街乡 ~                                                                                                    | • 户口新在地地址        | 请输入户口所在地地址             | • 户口所在地部政编码 | 遺稿入户口所在地部攻编码                                       |
| * 属住地所在区县街乡          | 请选程居住地所在区县街乡 ~                                                                                                    | * 属住地地址          | 语输入居住地地址               | * 眉住地邮编     | 请输入居住地邮崩                                           |
|                      |                                                                                                    |                  |                        |             |                                                    |
| 人员參保信息               |                                                                                                    |                  |                        |             |                                                    |
| • 鐵鑄人员类別             | 请迅振带第人员类别 ~                                                                                                    | * 要托代发银行各称       | 请选择委托代发银行名称 · ·        | • 电子照片      |                                                    |
|                      | 2010 S. merzes war statem.                                                                                                    | • 中方要应知的1        | Seld 1 co.acerdad en 1 |             | +                                                  |
| BETCH VOLUME 7 MAY 2 | 96481-0-9621-0-0629413/06-3                                                                                                    | ADVINES TO THE T | BARK/CETOROD ANN I     |             |                                                    |
| * 定点医疗机构2            | 请输入证本医疗机构2                                                                                                    | 定点医疗机构3          | 请输入定州西疗机构3             |             | 8-7814回始·苏人IGM一寸、正面、电阻、影响、白油、胡椒白背雪的能色发展美大的8-788    |
| 空点医疗机构4              | 请输入运动图疗机构4                                                                                                    | * 申报月均工资收入       | 请输入申报月均工资收入            |             | H, jpg相后, 竞竞: 358康豪, 高竞: 441康豪, 文件不小于9K8, 不大于20K8, |
| 电子邮件地址               | 请输入电子邮件地址                                                                                                    | * 参保人手机          | 请输入参保人手机               |             |                                                    |
|                      |                                                                                                    |                  |                        |             |                                                    |
|                      |                                                                                                    |                  |                        |             |                                                    |
|                      |                                                                                                    |                  |                        |             |                                                    |

电子照片规格:本人近期一寸、正面、免冠、彩色、白底、服装与背景的颜色反差要大的电子照片, jpg 格式,宽度:358 像素,高度:441 像素,文件不小于 9KB,不大于 20KB。 4.查看承诺书,勾选【已确定与参保人签订劳动合同】,点击【确定】按钮

| 承诺书                                | ×  |
|------------------------------------|----|
| 承诺书                                |    |
| 一、 参保单位必须与员工签订劳动合同后, 才能参加职工基本医疗保险。 |    |
| 二、本单位承诺已与员工签订劳动合同。                 |    |
| 三、本单位承诺填写的员工参保信息真实、有效。             |    |
|                                    |    |
|                                    |    |
|                                    |    |
|                                    |    |
|                                    |    |
|                                    |    |
| □ 已确定与参保人签订劳动合同 取消                 | 確定 |
| 5.查看业务反馈结果                         |    |

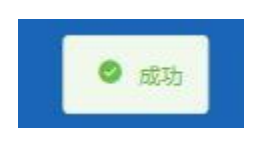

## ◆职工信息维护

1.点击左侧菜单栏的【网上经办】模块,选择【职工信息维护】功能

| 🍰 个人中心            | E 首页 职工信息增加     | la ×     |                |                |                |
|-------------------|-----------------|----------|----------------|----------------|----------------|
| △ 首页              | <b>参保人员信息查询</b> |          |                |                |                |
| ▷ 周上经办 ^          | * \$\$\$%       | 诸略入地名    | • 证件类型 请选择证件类型 | ◇              |                |
| 职工新参保登记           |                 |          |                |                | <b>副王</b> (11) |
| 职工信息维护            |                 |          |                |                |                |
| 职工成员申报            |                 |          |                |                |                |
| 职工邀费基款申报          |                 |          |                |                |                |
| 参保单位信息维护          |                 |          |                |                |                |
| 职工定点医疗机构变更        |                 |          |                |                |                |
| 参保单位申报个人补缴        |                 |          |                |                |                |
| 参保单位月班补缴          |                 |          |                |                |                |
| 职工權员申报            |                 |          |                |                |                |
| 2. 输入查            | 询条件,            | 点击【查询】按钮 |                |                |                |
| 至 普页 职工信息维护 ×     |                 |          |                |                |                |
| <b>《</b> 参保人员信息查询 |                 |          |                |                |                |
| *姓名 谢             | 1735B           | 1 证件关型   | 南西岸正件规划        | · 证件局码 语能入证件中将 |                |
|                   |                 |          |                |                | EE DR          |
|                   |                 |          |                |                |                |
|                   |                 |          |                |                |                |
|                   |                 |          |                |                |                |

3.修改要变更的信息项,点击【提交】按钮,带有红色\*的条件为必录项

| 至 首页 职工信息增护 × |              |   |            |           |             |              |  |
|---------------|--------------|---|------------|-----------|-------------|--------------|--|
| 人员基本信息        |              |   |            |           |             |              |  |
| *姓名           | 7            |   | * 民族       | 汉族 🗸      | * 文化程度      | 大学每科         |  |
| 户籍与联系信息       |              |   |            |           |             |              |  |
| * 户口所在区县街乡    | 请选择户口所在区县街乡  |   | * 户口所在地地址  | 安徽賞樂湖市    | • 户口所在地部政编码 | 遗输入户口所在地邮政编码 |  |
| • 居住地所在区县街乡   | 请选择居住地所在区县街乡 |   | * 居住地地址    | 北东市       | *居住地部调      | 100015       |  |
| * 联系人姓名       | 请输入职系人姓名     |   | * 联系人电话    | 12        |             |              |  |
| 人员委保信息        |              |   |            |           |             |              |  |
| * 霸石代发银行名称    | 北东银行         |   | · 委托代发银行账号 |           | 。电子邮件地址     | 讀驗入电子部件地址    |  |
| * 参保人手机       | 1 3          |   |            |           |             |              |  |
|               |              |   |            |           |             |              |  |
| 4.查看反馈        | 影结果          |   |            |           |             |              |  |
|               |              | 0 | 职工         | 个人基本信息变更成 | 力           |              |  |

◆职工减员申报

1.点击左侧菜单栏的【网上经办】模块,选择【职工减员申报】功能

| 合人中心                                                                     | ■ 百次 取上編決印版 ×          |              |                                                                                                    |               |
|--------------------------------------------------------------------------|------------------------|--------------|----------------------------------------------------------------------------------------------------|---------------|
| △ 蕭页                                                                     | <b>【职工减员申报</b>         |              |                                                                                                    |               |
| 同上國分 ^                                                                   | *业务办理类型 • 死亡成员 () 普通减员 |              |                                                                                                    |               |
| 职工新参保登记                                                                  | • 姓名 请知入               | • 证件关型 请选择   | ◇ 《征仲母码》的输入                                                                                                    |               |
| 职工信息维护                                                                   |                        |              |                                                                                                    | <u>推荐</u> 100 |
| 职工成员申报                                                                   |                        |              |                                                                                                    |               |
| *****                                                                    |                        |              |                                                                                                    |               |
| 2. 选择【1                                                                  | 业务办理类型】,【业务            | S办理类型】包含【3   | <b>死亡减员】和【</b> 普通减                                                                                                    | 员             |
| 【死亡减员                                                                    | 员】提交成功后需经办             | 前台落地审核,【普    | 通减员】系统自助审核                                                                                                    | <u>ک</u>      |
| ■ 首页 职工减员申报 ×                                                            |                        |              |                                                                                                    |               |
| ■ 职工減貨申报           ・ 业务の環境型 ● 元           ・ 业务の環境型 ● 元           ・ 姓名 清照 | Catel C 教達地図           | · CEMME ROLF | <ul> <li>2000年1月1日</li> <li>2000年1月1日</li> <li>2000年1月1</li></ul> | 21 23         |
| 3 选择【2                                                                   | 死亡减品】 输入【姓             | 名】【证供类刑】丨    | 「证件号码】 占韦【杏                                                                                                    | · 询】 按钮       |
|                                                                          |                        |              |                                                                                                    |               |
| ■ 首页 职工减员申报 ×                                                            |                        |              |                                                                                                    |               |
| 眼工碱员申报                                                                   |                        |              |                                                                                                    |               |
| * 业务办理类型 💿 死                                                             |                        |              |                                                                                                    |               |
| * 姓名 请领                                                                  | λλ                     | * 证件类型 演选择   | ✓ ● 证件号码 请输入                                                                                                    |               |
|                                                                          |                        |              |                                                                                                    | 世田 首次         |
|                                                                          |                        |              |                                                                                                    |               |
|                                                                          |                        |              |                                                                                                    |               |

4.选择【减员原因】, 上传附件, 点击【提交】按钮

| 董贞 职工减员申报 ×                             |                  |                                                           |         |
|-----------------------------------------|------------------|-----------------------------------------------------------|---------|
| 【●保人局基本信息                               | 证件类型 雇民身份认       | (≏D#) ✓                                                   | E#686 3 |
| ● ( 通長原語 )         ( 通長原語 )         > ) | 惠费载止月份 🗐 2022-11 | )                                                         |         |
|                                         |                  | 1988 分徵為來业常常的不同意味什么DP#原水上的,才能已行业等非<br>這個化生活用解剖的H-<br>死亡记録 | 608,    |
|                                         |                  |                                                           |         |
|                                         |                  |                                                           |         |
|                                         |                  |                                                           |         |
|                                         |                  |                                                           | 意図 第文   |

6.查看业务反馈结果

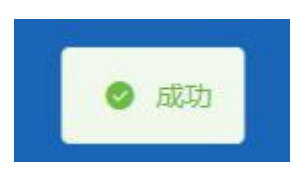

7.选择【普通减员】, 输入【姓名】、【证件类型】、【证件号码】, 点击【查询】按钮

| <b>E</b> #7  | 职工减员申报 ×           |                                       |          |                 |            |     |       |
|--------------|--------------------|---------------------------------------|----------|-----------------|------------|-----|-------|
| NRI#         | ▲日申报<br>业务の理典型○ 死亡 | 减员 0 新通成员                             |          |                 |            |     |       |
| <b>【参保</b> ) | 、员参保信息             |                                       |          |                 |            |     |       |
|              | *减品原因              | 清洁描不参保原因                              | ~ 総要截止月份 | III 2022-10     |            |     |       |
|              |                    |                                       |          |                 |            |     |       |
| 人员信          | 信息列表               |                                       | 姓名 语输入   | <b>证件类型</b> 普速焊 | · 证件号码 语输入 |     | AN IS |
| 选择           | 序号                 | 姓名                                    |          | 证件类型            | iE4        | 号码  |       |
|              | 1                  | 10 I                                  |          | 居民身份证           | 11/        | Pn  |       |
|              | 2                  | 100                                   |          | 居民身份证           | 43         | 7   |       |
|              | 3                  |                                       |          | 属民身份正           | 11         | 13  |       |
|              | 4                  | 100                                   |          | 居民身份证           | 1          | 42  |       |
|              | 5                  | 100                                   |          | 属民身份证           | 32         | 4X  |       |
|              | 6                  | 100                                   |          | 居民身份证           | 110        | ,2X |       |
|              | 7                  | 1007                                  |          | 居民身份证           | 11(        | 2X  |       |
|              | 8                  | 10                                    |          | 居民身份证           | 110        | 28  |       |
|              | 9                  | a a a a a a a a a a a a a a a a a a a |          | 居民身份证           | 110        | 540 |       |
|              | 10                 | ji ji                                 |          | 居民身份证           | 652        | 523 |       |

8.选择【减员原因】, 勾选减员人员, 点击【提交】按钮

| 保人员参保信息          |       |         |                  |            |             |
|------------------|-------|---------|------------------|------------|-------------|
| •减员原因 请选择不       | 下参保原因 | ~ 國際截止月 | He 2022-10       |            |             |
| 3信息列表            |       | 姓名 日    | 证件关型 周見身份证 (户口簿) | - E件卷码 1 . | 228         |
| 幕 座号             | 姓名    |         | 证件类型             | 证件号码       |             |
| 1                |       |         | 居民身份证            | 1          |             |
| -                |       |         |                  | 10         | 隆/页 影神至篇    |
| +1な 展示(1な)       |       |         |                  | 1 [10      | ·杀/页 》 影神至葉 |
| 85 august - 138  |       |         |                  |            |             |
| tat acort tat    |       |         |                  |            |             |
| (DE MOLES DE     |       |         |                  |            |             |
| (197, 202)11-197 |       |         |                  |            |             |
| (94,202)11-395   |       |         |                  |            |             |

【减员原因】包含【劳动合同期满】、【本人意愿解除劳动合同】、【非本人意愿解除劳动合同】

| *减员原因                  | 请选择不参保原因                            | ~   |
|------------------------|-------------------------------------|-----|
| 刘表                     | 劳动合同期满<br>本人意愿解除劳动合同<br>非本人意愿解除劳动合同 | NT. |
| <b>民</b><br>0.本丢业冬后德注题 | 姓名                                  |     |
| 3.旦有亚分区顷约2             |                                     |     |

# ◆参保单位信息维护

1.点击左侧菜单栏的【网上经办】模块,选择【参保单位信息维护】功能

| 🚨 个人中心       | E. BY ARADYERIN .                                                                                                    |
|--------------|----------------------------------------------------------------------------------------------------|
| 白草页          | <b>【学位基本统</b> 图                                                                                                    |
| □ 网上经办 ^     | *#02#81_36A402 		 *#6360253448_5542                                                                                                    |
| 职工新参保登记      | *法会代本人在名 (F *法会代本人在作号数 展現時代在 (PC)(第) ・ 法会代本人在作号数 3 (1)                                                                                                    |
| 职工信息维护       | * Zarce ABGreat                                                                                                    |
| 职工成员申报       |                                                                                                    |
| 职工廠團基款申报     | <b> 单位注册绘</b> 集                                                                                                    |
| 参保单位信息维护     | * 亞斯特斯 医一社会情形切开                                                                                                    |
| 职工定点医疗机构支更   | * 实出中开户账号 (2) * 实出中开户账行 或出现实用户账行 / * 实出中开户账行 / * 实出中开户账行 / * gut / * gut / * |
| 参信单位申报个人补缴   | * 04824190 1                                                                                                    |
| 参保单位月报补缴     |                                                                                                    |
| 职工增员中报       | 单位联系绘图                                                                                                    |
| 职工生育津贴登记申顷   | *#080A### ##080A### 1                                                                                                    |
| 职工医疗保险关系转出申请 | · 单位的公路起 - 近年                                                                                                    |
| 职工医疗保险关系异地转  |                                                                                                    |

2. 修改要变更的信息项,点击【提交】按钮,带有红色\*的条件为必录项

| <u>è</u> 基本信息 |          |             |             |             |       |
|---------------|----------|-------------|-------------|-------------|-------|
| * 单位类别        | 法人单位     | * 所屬行政区县名称  | 东城区         | * 单位简称      | (iii) |
| * 法定代表人姓名     | 81       | * 法定代表人证件类型 | 居民募份证 (户口簿) | • 法定代表人证件号码 | 37 11 |
| • 法定代表人移动电话   | 10000-01 |             |             |             |       |
| 位注册信息         |          |             |             |             |       |
| * 征服种类        | 统一社会信用代码 | ~ · @#####  | 1           | ,支出户开户全称    | ¢]    |
| * 支出户开户账号     | 02       | * 支出户开户银行   | 请选择支出户开户银行  | * 支出户开户银行行号 | C     |
| 《小顧支付号        | 1        |             |             |             |       |
| 位联系信息         |          |             |             |             |       |
| * 单位经办人姓名     | Z        | * 单位经办人手机   | 1200000     | *单位电话       | 5     |
| *单位办公地社       |          |             |             |             |       |
|               |          |             |             |             |       |

3.查看反馈结果

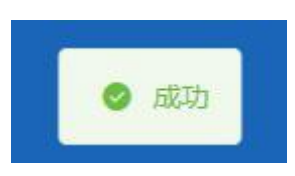

# ◆职工定点医疗机构变更

1.点击左侧菜单栏的【网上经办】模块,选择【职工定点医疗机构变更】功能

| 2 个人中心     | ■ 首页 职工定点医疗机构变更 × |         |                |        |               |       |
|------------|-------------------|---------|----------------|--------|---------------|-------|
| △ 萬页       | 参保人员信息查询          |         |                |        |               |       |
| 同日報力 ~     | "姓名 请输入准备         |         | · 证件关型 音频学证件问题 |        | *证件等码 遗嘱入证件号码 |       |
| 职工新参保登记    |                   |         |                |        |               | 22 23 |
| 职工信息维护     |                   |         |                |        |               |       |
| 即工减员申报     |                   |         |                |        |               |       |
| 即工物质基数申报   |                   |         |                |        |               |       |
| 参保单位信息维护   |                   |         |                |        |               |       |
| 职工定点表作机构变更 |                   |         |                |        |               |       |
| 參保单位申授个人补偿 |                   |         |                |        |               |       |
| 参保单位月级补缴   |                   |         |                |        |               |       |
| 即丁增吊申报     |                   |         |                |        |               |       |
| 2.输入查询     | 『条件,然后            | 「点击【查询】 | ,带有红色*的条       | 《件为必录项 |               |       |

| <b>王</b> 首页 | 职工完立医疗机构变更 × |        |         |   |        |         |    |     |
|-------------|--------------|--------|---------|---|--------|---------|----|-----|
| 委保人         | 员信息查询        |        |         |   |        |         |    |     |
|             | * 姓名 请输入地名   | * 证件类型 | 请选择证件类型 | ~ | * 证件带码 | 请输入证件号码 |    |     |
|             |              |        |         |   |        |         | 田田 | 111 |
|             |              |        |         |   |        |         |    |     |
|             |              |        |         |   |        |         |    |     |

3.选择需要修改的定点医疗机构

| Ē 首页        | 职工完造医疗机构变更 ×                        |           |                |         |                 |  |  |  |  |
|-------------|-------------------------------------|-----------|----------------|---------|-----------------|--|--|--|--|
| <b>参保</b> ) | 员基本编题                               |           |                |         |                 |  |  |  |  |
|             | 姓名                                  | 证件类型      | 居民身份证 (户口篇)    | 证件号码    | 1.              |  |  |  |  |
|             |                                     |           |                |         |                 |  |  |  |  |
| 定点图         | 走点连行机构变更                            |           |                |         |                 |  |  |  |  |
|             | * 意顺医疗机构1 首都因科大学附属北京天坛医院            | * 定应医疗机构2 | 首都医科大学附属北京友谊医院 | 定点医疗机构3 | 中国人民解放军空军特色医学中心 |  |  |  |  |
|             | 並求医疗机构 北京市海淀区清闭社区卫生服务中心(北京市海淀区清闭医院) | -         |                |         |                 |  |  |  |  |
|             |                                     |           |                |         |                 |  |  |  |  |
|             |                                     |           |                |         |                 |  |  |  |  |
|             |                                     |           |                |         |                 |  |  |  |  |

#### 4. 在搜索框中输入医院名称, 点击【查询】按钮

| <b>居医院名称搜索医院</b> 请输入医院结 | 名称                      | 查询 |
|-------------------------|-------------------------|----|
| 序号                      | 医院名称                    | 操作 |
| 1                       | 北京市东域区和平里街道和平里中街社区卫生服务站 | 选择 |
| 2                       | 北京市东城区和平里街道安德路社区卫生服务站   | 选择 |
| 3                       | 北京市东城区和平里街道和平里社区卫生服务站   | 选择 |
| 4                       | 北京市东城区和平里街道交通社区卫生服务站    | 选择 |
| 5                       | 北京市东域区和平里街道东河沿社区卫生服务站   | 选择 |
| 6                       | 北京市东城区急救站               | 选择 |
| 7                       | 北京市东城区中医药学会东单中医门诊部      | 选择 |
| 8                       | 北京市东城区永定门外街道富莱西社区卫生服务站  | 选择 |
| 9                       | 北京市东城区永定门外街道东革新里社区卫生服务站 | 选择 |
| 10                      | 北京市东城区永定门外街道永建里社区卫生服务站  | 选择 |

### 5. 在查询结果中点击变更后的医院名称对应的【选择】按钮

| 序号 | 医院名称                                        | 操作 |
|----|---------------------------------------------|----|
| 1  | 北京市朝阳区安贞街道安华里社区卫生服务站                        | 选择 |
| 2  | 北京市朝阳区安贞街道安贞西里社区卫生服务站                       | 选择 |
| 3  | 北京市朝阳区安贞街道安贞里社区卫生服务站                        | 选择 |
| 4  | 北京市朝阳区安贞社区卫生服务中心 北京市朝阳区安华老年病医院 北京市朝阳区安贞社区医院 | 选择 |

6.点击【提交】按钮

| 一 首页 职工定点医疗机构 | \$pp更 ×                      |           |                |         |                 |       |
|---------------|------------------------------|-----------|----------------|---------|-----------------|-------|
| 發保人员基本信息      |                              |           |                |         |                 |       |
| 姓名            | 5 ml                         | 证件类型      | 馬民身份迂(户口簿) V   | 证件号码    | 13 9            |       |
|               |                              |           |                |         |                 |       |
| 定层达行机构变更      |                              |           |                |         |                 |       |
| * 定点医疗机构1     | 北东市朝阳区安贞斯道安华国社区卫生服务站         | * 走点医疗机构2 | 首都把科大学附属北京友谊医院 | 這戶國疗机构3 | 中国人民解放军空军特色医学中心 |       |
| 定应医疗机构4       | 北京市海淀区清明社区卫生服务中心(北京市海淀区清词医院) |           |                |         |                 |       |
|               |                              |           |                |         |                 |       |
|               |                              |           |                |         |                 |       |
|               |                              |           |                |         |                 |       |
|               |                              |           |                |         |                 |       |
|               |                              |           |                |         |                 |       |
|               |                              |           |                |         |                 |       |
|               |                              |           |                |         |                 |       |
|               |                              |           |                |         |                 |       |
|               |                              |           |                |         |                 | 22 22 |

7.查看业务反馈结果

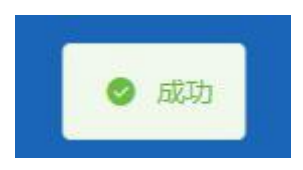

# ◆参保单位月报补缴

#### 1.点击左侧菜单栏的【网上经办】模块,选择【参保单位月报补缴】功能

| <ul> <li>TAMD</li> </ul> |       |       |         |       |        |         |         |         |  |
|--------------------------|-------|-------|---------|-------|--------|---------|---------|---------|--|
| 白前页                      | 1 即保4 | 1位月报# | / 徽基本信息 |       |        |         |         |         |  |
| □ 周上堤の へ                 | 选择    | 序号    | 补缴月份    | 生育本金  | 生育環病金  | 医疗本金    | 医疗滞纳金   | 应继总金额   |  |
|                          |       | 1     | 2019-08 | 222.3 | 127.16 | 3349.2  | 1915.74 | 5614.4  |  |
| N.T.和香代酒IC               |       | 2     | 2019-09 | 222.3 | 123.71 | 3349.2  | 1863.83 | 5559.04 |  |
| 职工信息维护                   |       | 3     | 2019-10 | 222.3 | 120.38 | 3349.2  | 1813.59 | 5505.47 |  |
| 职工减员申报                   |       | 4     | 2019-11 | 222.3 | 116.93 | 3349.2  | 1761.68 | 5450.11 |  |
| 职工编奏基数申报                 |       | 5     | 2019-12 | +     | +      | 3571.5  | 1823.25 | 5394.75 |  |
|                          |       | 6     | 2020-01 |       |        | 3571.5  | 1771.46 | 5342.96 |  |
| 象任由闪目窗进行                 |       | 7     | 2020-02 |       |        | 2071.1  | 995.16  | 3066.26 |  |
| 职工定病医疗机构变更               |       | 8     | 2020-03 |       |        | 2071.1  | 964.1   | 3035.2  |  |
| 参保单位申报个人补缴               |       | 9     | 2020-04 |       |        | 2071.1  | 932     | 3003.1  |  |
| 参保单位月接补缴                 |       | 10    | 2020-05 |       |        | 2071.1  | 900.93  | 2972.03 |  |
| 的工業日本の                   |       | 11    | 2020-06 |       |        | 2071.1  | 868.83  | 2939.93 |  |
| 助工模页中位                   |       | 12    | 2020-07 | -     | -      | 2756.32 | 1113.55 | 3869.87 |  |
| 职工生育津贴登记申锁               |       | 13    | 2020-08 | -     | -      | 2756.32 | 1072.21 | 3828.53 |  |
| 职工医疗保险关系转出申请             |       | 14    | 2020-09 |       |        | 2756.32 | 1029.49 | 3785.81 |  |
| 职工医疗保险关系异地转              |       | 15    | 2020-10 |       |        | 2756.32 | 988.14  | 3744.46 |  |
|                          |       | 16    | 2020-11 |       |        | 2756.32 | 945.42  | 3701.74 |  |

2.选择补缴月份,点击【提交】按钮

| 保单 | 位月报补缴 | 基本信息    |       |        |         |         |         |
|----|-------|---------|-------|--------|---------|---------|---------|
| F  | 序号    | 补缴月份    | 生育本金  | 生育滞纳金  | 医疗本金    | 医疗滞纳金   | 应缴总金额   |
| ~  | 1     | 2019-08 | 222.3 | 127.16 | 3349.2  | 1915.74 | 5614.4  |
|    | 2     | 2019-09 | 222.3 | 123.71 | 3349.2  | 1863.83 | 5559.04 |
|    | 3     | 2019-10 | 222.3 | 120.38 | 3349.2  | 1813.59 | 5505.47 |
|    | 4     | 2019-11 | 222.3 | 116.93 | 3349.2  | 1761.68 | 5450.11 |
|    | 5     | 2019-12 |       |        | 3571.5  | 1823.25 | 5394.75 |
|    | 6     | 2020-01 |       |        | 3571.5  | 1771.46 | 5342.96 |
|    | 7     | 2020-02 |       |        | 2071.1  | 995.16  | 3066.26 |
|    | 8     | 2020-03 | •     |        | 2071.1  | 964.1   | 3035.2  |
|    | 9     | 2020-04 |       |        | 2071.1  | 932     | 3003.1  |
|    | 10    | 2020-05 |       |        | 2071.1  | 900.93  | 2972.03 |
|    | 11    | 2020-06 |       |        | 2071.1  | 868.83  | 2939.93 |
|    | 12    | 2020-07 |       |        | 2756.32 | 1113.55 | 3869.87 |
|    | 13    | 2020-08 |       | -      | 2756.32 | 1072.21 | 3828.53 |
|    | 14    | 2020-09 |       |        | 2756.32 | 1029.49 | 3785.81 |
|    | 15    | 2020-10 |       | -      | 2756.32 | 988.14  | 3744.46 |
|    | 16    | 2020-11 |       |        | 2756.32 | 945.42  | 3701.74 |
|    | 17    | 2020-12 |       | -      | 2756.32 | 902.69  | 3659.01 |
|    | 18    | 2021-01 |       |        | 635.48  | 199.22  | 834.7   |
|    | 10    | 2021.02 |       |        | 6.25.40 | 190.27  | 39 1 00 |

#### 3. 核对补缴信息,点击【确定】按钮

| ▲<br>补缴信息列表            |        |         | ×     |
|------------------------|--------|---------|-------|
| 温馨提示: 请核对补缴信息, 是否确认提交; | ?      |         |       |
| 补缴月份                   | 生育本金合计 | 生育滞纳金合计 | 医疗本   |
| 2019-08                | 222.3  | 127.16  | 334   |
|                        |        | 2674.5  | 取消 确定 |

4. 查看业务反馈结果

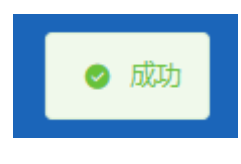

◆职工增员申报

#### 1.点击左侧菜单栏的【网上经办】模块,选择【职工增加申报】功能

| - 1X44D        |                |           |        |          |           |
|----------------|----------------|-----------|--------|----------|-----------|
| △ 首页           | <b>【职工端员申报</b> |           |        |          |           |
| □ 网上经办 ^       | *姓名 请临入注系      | • 证件类型 调选 | 和评证件典型 | ✓ * 证件号码 | i 请输入证件与码 |
| 职工新参保登记        |                |           |        |          | 11日 空向    |
| 职工信息维护         |                |           |        |          |           |
| 职工减员申报         |                |           |        |          |           |
| 职工憲機基款申报       |                |           |        |          |           |
| 参保单位信息维护       |                |           |        |          |           |
| 职工定点医疗机构变更     |                |           |        |          |           |
| 参保单位中报个人补缴     |                |           |        |          |           |
| 参保单位月报补缴       |                |           |        |          |           |
| 职工增员中报         |                |           |        |          |           |
| 助土生育津約益並10年初   |                |           |        |          |           |
| 职工医疗1992关系转出申请 |                |           |        |          |           |

2. 输入【姓名】、【证件类型】、【证件号码】, 点击【查询】按钮

| 王 首页 <b>职</b> | C環気申报 ×    |        |         |                |    |     |
|---------------|------------|--------|---------|----------------|----|-----|
| 职工增员申         | 报          |        |         |                |    |     |
|               | * 姓名 请能入姓名 | * 证件类型 | 诸选绎正件类型 | * 证件号码 请输入证件号码 |    |     |
|               |            |        |         |                | 意思 | 11日 |
|               |            |        |         |                |    |     |
|               |            |        |         |                |    |     |

#### 3.输入参保人员申报信息,点击【提交】按钮

| ##         ####         #####         #####         #################################### |                                            |   |                                          |            |  |
|------------------------------------------------------------------------------------------|--------------------------------------------|---|------------------------------------------|------------|--|
|                                                                                          | 员基本信息                                      |   |                                          |            |  |
|                                                                                          | 姓名                                         |   | 证件类型 居民身份证 (户口簿)                         | 证件号码 43 27 |  |
|                                                                                          |                                            |   |                                          |            |  |
|                                                                                          | 员申报偏息                                      |   |                                          |            |  |
|                                                                                          | <ul> <li>- 激蔑人员失别<br/>请选择激震人员关别</li> </ul> | ~ | <ul> <li>▲ 申报月工资<br/>请输入申报月工资</li> </ul> |            |  |
|                                                                                          |                                            |   |                                          |            |  |
|                                                                                          |                                            |   |                                          |            |  |
|                                                                                          |                                            |   |                                          |            |  |
|                                                                                          |                                            |   |                                          |            |  |
|                                                                                          |                                            |   |                                          |            |  |
|                                                                                          |                                            |   |                                          |            |  |
|                                                                                          |                                            |   |                                          |            |  |
|                                                                                          |                                            |   |                                          |            |  |
|                                                                                          |                                            |   |                                          |            |  |
|                                                                                          |                                            |   |                                          |            |  |
|                                                                                          |                                            |   |                                          |            |  |
|                                                                                          |                                            |   |                                          |            |  |
|                                                                                          |                                            |   |                                          |            |  |
|                                                                                          |                                            |   |                                          |            |  |
|                                                                                          |                                            |   |                                          |            |  |
|                                                                                          |                                            |   |                                          |            |  |

5.查看提示, 点击【确定】按钮

|        | 提示                   | ×  |
|--------|----------------------|----|
|        | 🌻 单位确定是否已经与参保人签订劳动合同 |    |
|        | 取消                   | 确定 |
| .查看业务反 | 馈结果                  |    |
|        | <b>6 5</b> 777       |    |

### ◆职工生育津贴登记申领

1.点击左侧菜单栏的【网上经办】模块,选择【职工生育津贴登记申领】功能

| 🚨 个人中心       | 亚页 取工生作中和合心中基 ×                               |
|--------------|-----------------------------------------------|
| △ 篇页         | 多程人现信念西询                                      |
| □ 网上经办 ^     | *近各 新能人送会 **近代失望 屋民争会定(沖口(第)) 、 *近代号码 新能人运行号码 |
| 职工新参保登记      | 88 52                                         |
| 职工信息维护       |                                               |
| 职工减员申报       |                                               |
| 职工邀费基数申报     |                                               |
| 参保单位信息维护     |                                               |
| 职工定点医疗机构支更   |                                               |
| 参保单位中级个人补缴   |                                               |
| 参保单位月短补缴     |                                               |
| 职工增员申报       |                                               |
| 职工生育津贴登记申领   |                                               |
| 职工医疗保险关系转出申请 |                                               |
| 职工医疗保险关系异地转  |                                               |
| 通常激费         |                                               |

#### 2. 输入【姓名】、【证件类型】、【证件号码】, 点击【查询】按钮

| 王 首页 <b>职工</b> | 生育津贴登记申顿 × |          |             |          |              |       |
|----------------|------------|----------|-------------|----------|--------------|-------|
| 参保人员信息         | 包查询        |          |             |          |              |       |
| ſ              | *姓名 请输入姓名  | * 证件类型   | 居民身份证 (户口簿) | ~        | 证件号码 请输入证件号码 |       |
| l 1            |            |          |             |          |              | 聖田 西向 |
|                |            |          |             |          |              |       |
| 3.选择           | 【生育类别】、    | 【生育服务单编号 | 】,点击        | 【填写申领信息】 | 按钮           |       |

| 员基本信息  |         |     |           |             |        |           |
|--------|---------|-----|-----------|-------------|--------|-----------|
| 姓名     |         |     | 证件类型      | 居民身份证 (户口簿) | 证件号码 1 |           |
| * 生育类别 | 请选择生育类别 | v ] | * 生育服务单编号 | 请输入生育服务单编号  |        |           |
|        |         |     |           |             |        | 聖聖 填写申领信息 |

4. 填写申领信息, \*为必填项, 点击【点击上传】按钮上传材料, 上传支持 jpg/png /pdf 格 式的文件, 点击【提交】按钮

| 三 首页 职工生育津贴登                           | × 酸中5                                                                                                    |             |                                                  |          |            |    |  |  |
|----------------------------------------|----------------------------------------------------------------------------------------------------|-------------|--------------------------------------------------|----------|------------|----|--|--|
| 人员基本信息                                 |                                                                                                    |             |                                                  |          |            |    |  |  |
| * 姓名                                   | 10)                                                                                                    | *证件类型       | 居民身份证(户口簿) · · · · · · · · · · · · · · · · · · · | * 证件号码   | 1          |    |  |  |
| * 配偶姓名                                 | 请输入配偶姓名                                                                                                    | *配偶证件类型     | 居民身份证(户口簿) 🗸                                     | *配偶证件号码  | 请输入配偶证件号码  |    |  |  |
| * 申领人性别                                | 女 ~                                                                                                    |             |                                                  |          |            |    |  |  |
|                                        |                                                                                                    |             |                                                  |          |            |    |  |  |
| 生育津贴申领信息                               |                                                                                                    |             |                                                  |          |            |    |  |  |
| * 生育类别                                 | 流 <b>冲</b> ~                                                                                                    | 计划生育证明类别    | 请选择计划生育证明关别 >>                                   | 生育服务单编号  | 请输入生育服务单编号 |    |  |  |
| * 引、流产日期                               | 普请选择引、流产日期                                                                                                    | *终止妊娠前的怀孕周数 | 请选择终止妊娠前的怀孕周数 ~                                  | *本次生育胎儿数 | 0          |    |  |  |
| * 产假含产前15天 (天)                         | 0                                                                                                    | * 是否享受生育奖励假 | 0                                                | * 产假终止原因 | 正端到期       |    |  |  |
| 产假终止日期                                 | 请选择产假终止日期                                                                                                    | * 发放方式      | 本単位 >                                            | 申领人开户姓名  | 请输入申领人开户姓名 |    |  |  |
| 申领人银行账号                                | 请输入申领人银行账号                                                                                                    | * 申锁人联系电话   | 请输入申领人联系电话                                       |          |            |    |  |  |
|                                        |                                                                                                    |             |                                                  |          |            |    |  |  |
| 【材料上传<br>点击上传<br>克特上代jpeg/jpg/png/doc/ | 計算上時         初時: 20世球型が発展時に下非常な特化(注)時家上分) 7回辺市立党部分用。           20世上時         第2時: 20世球型が発展時に下非常な特化(注)時家上分) 7回辺市立党部分用。           第2時上時回pg/pg/pg/dec/decc/pd/WE_2022(計)         第20世球型が用いた場合での           第2時上時回の(j/gg/mg/dec/decc/pd/WE_2022(計)         第20世球型が用いた場合での           第2時日前の(j-gg/mg/dec/decc/pd/WE_2022(計)         第2時日前の(j-gg/mg/dec/decc/pd/WE_2022(計)           第2時日前の(j-gg/mg/dec/decc/pd/WE_2022(計)         第2時日前の(j-gg/mg/dec/decc/pd/WE_2022(計)           第2時日前の(j-gg/mg/dec/decc/pd/WE_2022(計)         第2時日前の(j-gg/mg/dec/decc/pd/WE_2022(1)           第2時日前の(j-gg/mg/dec/decc/pd/WE_2022(1)         第2時日前の(j-gg/mg/dec/decc/pd/WE_2022(1)           第2時日前の(j-gg/mg/dec/decc/pd/WE_2022(1)         第2時日前の(j-gg/mg/dec/decc/pd/WE_2022(1)           第2時日前の(j-gg/mg/dec/decc/pd/WE_2022(1)         第2時日前の(j-gg/mg/dec/decc/pd/WE_2022(1)           第2時日前の(j-gg/mg/dec/decc/pd/WE_2022(1)         第2時日前の(j-gg/mg/dec/decc/pd/WE_2022(1)           第2時日前の(j-gg/mg/dec/decc/pd/WE_2022(1)         第2時日前の(j-gg/mg/dec/decc/pd/WE_2022(1)           第2時日前の(j-gg/mg/dec/decc/pd/WE_2022(1)         第2時日前の(j-gg/mg/dec/decc/pd/WE_2022(1)           第2時日前の(j-gg/mg/dec/decc/pd/WE_2022(1)         第2時日前の(j-gg/mg/dec/decc/pd/WE_2022(1)           第2時日前の(j-gg/mg/dec/decc/pd/WE_2022(1)         第2時日前の(j-gg/mg/dec/dec/dec/dec/dec/dec/dec/dec/dec/dec |             |                                                  |          |            |    |  |  |
|                                        |                                                                                                    |             |                                                  |          |            |    |  |  |
|                                        |                                                                                                    |             |                                                  |          | 東京         | 提交 |  |  |

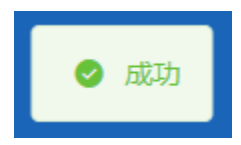

## ◆职工医疗保险关系异地转入申请

1.点击左侧菜单栏的【网上经办】模块,选择【职工医疗保险关系异地转入申请】功能

| △ 首页                                                     | 参保人员申                                                                                                    | 反信題       |              |                                       |                                 |              |                  |                                |                             |
|----------------------------------------------------------|----------------------------------------------------------------------------------------------------|-----------|--------------|---------------------------------------|---------------------------------|--------------|------------------|--------------------------------|-----------------------------|
| □ 网上经办                                                   |                                                                                                    | •姓名 谢聪入姓名 |              | ▲ 证件类型                                | 请选择正体规型                         |              |                  | * 证件号码 请输入证件号码                 |                             |
| 职工新参保登记                                                  |                                                                                                    |           |              |                                       |                                 |              |                  |                                | 田田 田田                       |
| 职工信息维护                                                   |                                                                                                    |           |              |                                       |                                 |              |                  |                                |                             |
| 职工成员申报                                                   |                                                                                                    |           |              |                                       |                                 |              |                  |                                |                             |
| 职工術務基款中的                                                 | R                                                                                                    |           |              |                                       |                                 |              |                  |                                |                             |
| 参保单位信息增加                                                 | e.                                                                                                    |           |              |                                       |                                 |              |                  |                                |                             |
| 职工定点医疗机械                                                 | な変更                                                                                                    |           |              |                                       |                                 |              |                  |                                |                             |
| 参保单位中接个人                                                 | 「計像                                                                                                    |           |              |                                       |                                 |              |                  |                                |                             |
| 参保单位月振补偿                                                 | R                                                                                                    |           |              |                                       |                                 |              |                  |                                |                             |
| 职工增员申报                                                   |                                                                                                    |           |              |                                       |                                 |              |                  |                                |                             |
| 职工生育津贴登记                                                 | 日申頃                                                                                                    |           |              |                                       |                                 |              |                  |                                |                             |
| 职工医疗保险关系                                                 | R.特出申清                                                                                                    |           |              |                                       |                                 |              |                  |                                |                             |
| 职工医疗保险关系                                                 | 民异地转…                                                                                                    |           |              |                                       |                                 |              |                  |                                |                             |
| o +∧ )                                                   |                                                                                                    |           |              |                                       |                                 |              |                  |                                |                             |
| 2. 输入                                                    | 、【灶名】                                                                                                    | 、【证件尖     | 型」、【证件       | ├亏倁】,                                 | いして                             |              | 女钮               |                                |                             |
| ■ 首页                                                     | 工医疗保险关系异地转入电                                                                                                    | 请 ×       |              |                                       |                                 |              |                  |                                |                             |
|                                                          |                                                                                                    |           |              |                                       |                                 |              |                  |                                |                             |
| 4/01.04                                                  | a testa da                                                                                                    |           |              |                                       |                                 |              |                  |                                |                             |
| 参保人员申                                                    | 1报信息                                                                                                    |           |              |                                       |                                 |              |                  |                                |                             |
| 多保人员申                                                    | • 姓名 诱输入姓名                                                                                                    |           | * 13         | <b>件类型</b> 请选择证件类                     | 型                               | ~            | * 12             | <b>任件号码</b> 请输入证件号码            | ]                           |
| ■参保人员申                                                   | 9 <b>报信息</b><br>9姓名 谢输入姓名                                                                                                    |           | * 1 <u>7</u> | <b>中关型</b> 请选择证件关                     | 型.                              | ~            | ) * <sup>2</sup> | <b>连件号码</b> 游输入证件号码            | 22 23                       |
| ■参保人员申                                                   | · <mark>班信息</mark><br>• 姓名 谢福入姓名                                                                                                    |           | * EE         | <b>持关型</b> 请选择证件关                     | Ω.                              | ~            | ) * <u>1</u>     | · #号码 游仙入证件号码                  | II BA                       |
| ■参保人员申                                                   | ₩ <b>报信息</b><br>姓名 诱输入姓名                                                                                                    |           | * ( <u>F</u> | 特 <b>关型</b> 请选择证件关                    | 12                              | ~            | ب بی             | <b>新始入证件号码</b> 新始入证件号码         | 22 <b>2</b> 0               |
| ●参保人员申                                                   |                                                                                                    |           | * (E         | · · · · · · · · · · · · · · · · · · · |                                 | ~            | * 2              | <b>4件号码</b> 唐他入证件号码            | 22 <b>2</b> 0               |
| ■●解人员唯<br>3.选择                                           | <sup>被信息</sup><br><sup>使名</sup> 词能入线名<br>【类别】、                                                                                      | 【转出地】     | ,点击【堌        | *** ********************************* | 信息】打                            | 安钮           | ) * g            | <b>2件号码</b> 网络人还许号码            | 22 20                       |
| 3.选择                                                     | <sup>服信息</sup><br><sup>使名</sup> 第HE入社名<br>【类别】、                                                                                     | 【转出地】     | ,点击【垣        | ••••<br>有一个中语                         | 信息】打                            | 安钮           | <u>े</u> * छ     | 2件号码 网络入证件号码                   | 22 20                       |
| 3.选择                                                     | 服信息<br>使后 谢电入达东<br>【类别】、<br>[馬灯-648-X-85986-A-44                                                                                    | 【转出地】     | ,点击【堌        | *** *******<br>真写申请                   | ■<br>i信息】技                      | 安钮           | े छ              | 2件号码 接给人还许号码                   | 22 20                       |
| 1参保人员申 3.选择 至 ■□□ ■□ ■□                                  | 服信息<br>使后 谢礼人这么<br>【 <b>类</b> 别】、<br>【 <b>医17 600</b> ×167808人们<br>服信息                                                              | 【转出地】     | ,点击【堌        | *** *******                           | 灣信息】打                           | 安钮           | .6               | 2件号码 接给人还许号码                   | 22 20                       |
| ● ### ################################                   | 服信息<br>姓名 谢礼人这名<br>【 <b>送 別 】、</b><br>【 <b>医 17 GRAX K J HOHA 人</b><br>服信息<br>本名                                                    | 【转出地】     | ,点击【垻        |                                       | ≝<br>信息】打                       | 安钮           | ) • ¢            | (件号码 ) 编码入证件号码                 | 22 20                       |
| 1参保人员中<br>3.选择<br>E ==================================== | 現信息<br>使信 訳私人送去<br>【 <b>送</b> 別利 】、<br>【 <b>医</b> 17 GARX 新月間10人11<br>現信息<br>※名 ::::::::::::::::::::::::::::::::::::                | 【转出地】     | ,点击【垻        |                                       | ≝<br>「信息】 打<br>HE (PD場)         | 安钮           | ] • •            | 2件句明<br>第66人 2 件句明<br>2 任件句明   | 92 (B)                      |
| 1参保人员中 3.选择 E =□□ R 1参保人员中                               | 服信息<br>性感 卵能入送去<br>(类別)、<br>(医りつ体化メバタ他休入小<br>版信息<br>始名 :<br>・ 造得快型 MMRFI                                                            | 【转出地】     | ,点击【坷        |                                       | ≝<br>「信息】 打<br>HE (户口簿)<br>Hang | ~<br>安钮<br>~ | ) · e            | (件号码 ) 預約入正件号码<br>(目4号码)       | 7                           |
| 1参保人员中 3.选择 E = =□ R 1.参保人员中                             | 現信息<br>・ 近年 副組入近去<br>【 <b>送 別 別 、</b><br>【 <b>送 別 別 、</b><br>1回77年8年X.K19864A.44<br>一版信息<br>※名 :::::::::::::::::::::::::::::::::::: | 【转出地】     | , 点击【坷       |                                       | ≝<br>「信息】打<br>₩E (PD簿)<br>₩am   | 。<br>安钮<br>。 | ] • v            | 2件号数 第60人2件号符<br>変件号符<br>22件号符 | 王王 重約<br>7<br>王王 (1994年8点日) |
| 1参保人员中 3.选择 E =□□ R 1参保人员中                               | 現信息<br>・ 近日 副組入近点<br>(                                                                                                    | 【转出地】     | , 点击【坷       |                                       | 2<br>行信息】打<br>HE (户口簿)<br>Hanth | 。<br>安钮<br>。 | ) • e            | 2件句明                           | 王王 重点<br>7<br>王王 (1994年8点日) |

4.输入信息,点击【提交】按钮

| ■ 首页 职工医疗保险关键 | 系异地转入申请 ×                                    |           |                     |                |
|---------------|----------------------------------------------|-----------|---------------------|----------------|
| 参保人员申报信息      |                                              |           |                     |                |
| 姓名            | (0.1000) ( ) ( ) ( ) ( ) ( ) ( ) ( ) ( ) ( ) | 证件类型      | 居民身份证 (户口簿) 🗸       | 電件号码 /         |
| 险种类型          | 职工基本医疗保险                                     | * 手机号码    | 请输入手机号码             |                |
|               |                                              |           |                     |                |
| 转出地经办机构信息     |                                              |           |                     |                |
| 医保区划名称        | 南宁市市丰级                                       |           |                     |                |
| 转入地经办机构信息     |                                              |           |                     |                |
|               |                                              |           |                     |                |
| 银行户名          | 北原医保局                                        | <u> </u>  | 中国农业银行股份有限公司银川比承路支行 | 懷行時号 (         |
| 医保区划名称        | 朝阳区                                          |           |                     |                |
| 转出地险种信息       |                                              |           |                     |                |
| 姓名            | Annan                                        | 证件类型      | 岡田島州正 (白口葉) シン      | 音件音码 /         |
| EA CANADA     |                                              | 43-1-04/0 |                     |                |
| 应种失望          | 副工業本医疗保障 シ                                   | #CICs1(s) | 2018-01 2021-01     | JRGT7-58X 18.0 |
| 参保状态          | 暂停参保                                         | 人员类型      | 职工在职                |                |
| 转入地险种信息       |                                              |           |                     |                |
|               |                                              |           |                     |                |
| 姓名            |                                              | 业中美型      | 居民身份证(尸口簿) ~        | <b>能件号约</b> (  |
| 险种类型          | 职工基本医疗保险                                     | 参保状态      | 正常参保                |                |
|               |                                              |           |                     |                |
|               |                                              |           |                     | 重型 提交          |
|               |                                              |           |                     |                |

5. 查看反馈结果

❷ 基本医疗保险转移申请经办成功

# ◆职工医疗保险关系转出申请

1.点击左侧菜单栏的【网上经办】模块,选择【职工医疗保险关系转出申请】功能

| 🚨 个人中心          |                 |                |                |                 |
|-----------------|-----------------|----------------|----------------|-----------------|
| △ 業業            | <b>参保人员中源信息</b> |                |                |                 |
| 2 网上经办 个        | * 姓名 词论入注名      | * 证件美型 请选择正件规型 | · 证件帮码 副输入证件号码 |                 |
| 职工新参保登记         |                 |                |                | <u>田田</u><br>立内 |
| 职工信息维护          |                 |                |                |                 |
| 职工成员申报          |                 |                |                |                 |
| 职工邀费基数申报        |                 |                |                |                 |
| 参保单位信息维护        |                 |                |                |                 |
| 职工定点医疗机构变更      |                 |                |                |                 |
| 参保单位申报个人补缴      |                 |                |                |                 |
| 参保单位月振补散        |                 |                |                |                 |
| 职工増员申报          |                 |                |                |                 |
| 职工生育津贴登记中顷      |                 |                |                |                 |
| 即工業内保健大系統回申請    |                 |                |                |                 |
| ALTEN MEDUMANON |                 |                |                |                 |
| 2.输入查询          | 间条件,点击【查询】按钮    |                |                |                 |
| 主 首页 职工医疗保险关系   | SS462EHINIA ×   |                |                |                 |

| E 首页 取工医   | 뎟保险关系转出申请 × |  |        |         |   |       |         |          |     |
|------------|-------------|--|--------|---------|---|-------|---------|----------|-----|
| ■ 委保人员申报信意 |             |  |        |         |   |       |         |          |     |
|            | *姓名 遗验入姓名   |  | * 证件类型 | 通想终正件关型 | ~ | *证件号码 | 遗输入证件号码 |          |     |
|            |             |  |        |         |   |       |         | 999<br>1 | 111 |
|            |             |  |        |         |   |       |         |          |     |
|            |             |  |        |         |   |       |         |          |     |

3.选择【转入地】,点击【填写申报信息】按钮

| ■ 首页 职工医疗保险关系结出申请 × |                  |                         |                  |
|---------------------|------------------|-------------------------|------------------|
| 参保人员申报信息            |                  |                         |                  |
| 姓名 王玉琪              | 证件类型 居民募份证 (户口簿) | 证件号码 130982199305316529 |                  |
| * 輸入地 请回呼纳入地 🗸      |                  |                         |                  |
|                     | •                |                         | <b>田王</b> 执句旧报他皇 |
|                     |                  |                         |                  |
|                     |                  |                         |                  |

#### 4. 确认信息无误后, 点击【提交】按钮

| 首页 职工医疗保险关系 | K6c出申请 ×      |              |                      |        |                                       |
|-------------|---------------|--------------|----------------------|--------|---------------------------------------|
| 参保人员信息      |               |              |                      |        |                                       |
| M-tr        | f             | (工作)((用)     |                      | 江州皇武   | · · · · · · · · · · · · · · · · · · · |
| X±n         |               | 10HM2        | MERCORIDULE (PHL)(A) | ULT SP | 2                                     |
| * 9-81/859  | 请输入手机号码       |              |                      |        |                                       |
|             |               |              |                      |        |                                       |
| 转出地经办机构信息   |               |              |                      |        |                                       |
| 医保区划名称      | 朝田区           | 脸种类型         | 职工基本医疗保险             |        |                                       |
|             |               |              |                      |        |                                       |
| 转入地经办机构信息   |               |              |                      |        |                                       |
| 银行户名        | 北京医保局         | 开户银行名称       | 中国农业银行股份有限公司限川北京路支行  | 银行账师   | 8                                     |
| 医保区划名称      | 南宁市市本级        |              |                      |        |                                       |
|             |               |              |                      |        |                                       |
| 转出地险种信息     |               |              |                      |        |                                       |
| 於杨迷型        | 印丁基本医疗保险      | #21F8tHill   | 2017-01 👳 2017-02    | 電计日期   | 20                                    |
| 6/74+       |               | 1 12 20 20 1 |                      |        | E-W                                   |
| sector.     | <b>到</b> 神圣法: | Addet        | RITCEN.              |        |                                       |
|             |               |              |                      |        |                                       |
| 14八地座种信题    |               |              |                      |        |                                       |
| 脸种类型        | 职工基本医疗保险      | 参保状态         | 正常参保                 | 人员类型   | 在职                                    |
|             |               |              |                      |        |                                       |
|             |               |              |                      |        | 三王 昭文                                 |

5.查看业务反馈结果

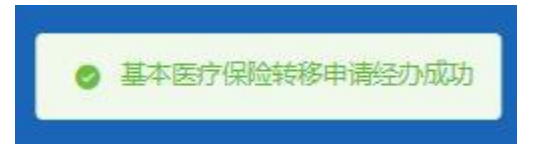

◆缓缴缴费

1.点击左侧菜单栏的【网上经办】模块,选择【缓缴缴费】功能

| 合人中心         |                |  |
|--------------|----------------|--|
| △ 首页         | <b>主要</b> 要要否的 |  |
| □ 网上盛办 ^     | 10088 L2       |  |
| 职工新参保登记      |                |  |
| 职工信息维护       |                |  |
| 职工减员申报       |                |  |
| 即工術要基数中服     |                |  |
| 参保单位信息维护     |                |  |
| 职工定点医疗机构变更   |                |  |
| 参保单位申报个人补缴   |                |  |
| 参保单位月报补缴     |                |  |
| 职工增员申报       |                |  |
| 职工生育津贴登记申锁   |                |  |
| 职工医疗保险关系转出申请 |                |  |
| 职工医疗保险关系异地转  |                |  |
| 续密密表         |                |  |
|              |                |  |

#### 2.点击【查询】按钮

| ■ 首页 援缴缴费 × |               |
|-------------|---------------|
|             |               |
| 援党党委查询      |               |
| 单位名称 北      |               |
|             | 22 <b>2</b> 2 |
|             |               |

#### 3.选择申请缓缴月份,点击【提交】按钮

| 首页  | 重微微度                | ×    |         |        |  |  |  |  |  |  |
|-----|---------------------|------|---------|--------|--|--|--|--|--|--|
| 复数想 | 【#做做要查询<br>参心杂版 北 0 |      |         |        |  |  |  |  |  |  |
| 摄微爆 | 費信息列                | 凌    |         |        |  |  |  |  |  |  |
| 选择  | 序号                  | 单位名称 | 緩敏態要月份  | 医疗撤费金额 |  |  |  |  |  |  |
|     | 1                   | 北京   | 2022-08 | 688.35 |  |  |  |  |  |  |
|     | 2                   | 利用   | 2022-09 | 688.35 |  |  |  |  |  |  |
|     | 1                   |      |         |        |  |  |  |  |  |  |
|     |                     |      |         |        |  |  |  |  |  |  |
|     |                     |      |         |        |  |  |  |  |  |  |
|     |                     |      |         |        |  |  |  |  |  |  |
|     |                     |      |         |        |  |  |  |  |  |  |

4. 查看业务反馈结果

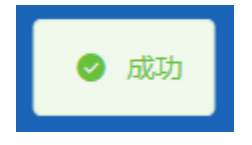

田田 記文

2、业务查询:

# ◆参保单位缴费情况查询

1.点击左侧菜单栏的【业务查询】模块,选择【参保单位缴费情况查询】功能

| 🍰 个人中心       | E mm exposition ·                                                    |
|--------------|----------------------------------------------------------------------|
| △ 首页         | 1.参保单位继续情况会为你件                                                       |
| 2 周上級か ~     | * <b>28344月</b> 回 开始日期 董 48年日期                                       |
| Q 业务查询 个     | 80 <b>8</b> 0                                                        |
| 参信单位继续情况查询   | 参保申位思想情况结果所表                                                         |
| 参保单位正常参保人员基  | 序号 扬州无望招称 塑质中列 塑质组织石罐 文理石金罐 仲位汉型石金罐 个人发型石金板 管规人数 雪质以名名称 仲位杂号 单位名称 副作 |
| 參保单位职工做费明细查询 |                                                                      |
| 参保单位信息查询     |                                                                      |
| 力件进度查询       |                                                                      |
| 定制查询申请       | 1846797000.00100                                                     |
| 法制结果查询       |                                                                      |
| S 189110 ~   |                                                                      |
|              |                                                                      |

2.选择【起始年月】,点击【查询】按钮

| <b>王</b> 首页  | 参保单位缴费债况查询 | ×      |        |       |         |         |      |        |      |      |              |
|--------------|------------|--------|--------|-------|---------|---------|------|--------|------|------|--------------|
| <b>参保单</b> ( | 立墩费情况查询条件  |        |        |       |         |         |      |        |      |      |              |
|              | * 起始年月 🔠   | 开始日期 至 | 结束日期   |       |         |         |      |        |      |      |              |
|              |            |        |        |       |         |         |      |        |      |      | 22 <u>29</u> |
| 参保单(         | 立缴费情况结果列表  |        |        |       |         |         |      |        |      |      |              |
| 序号           | 验种类型名称     | 懲费年月   | 徵養基数总額 | 实缴总金额 | 单位实缴总金额 | 个人实缴总金额 | 继费人数 | 傲费状态名称 | 单位编号 | 单位名称 | 操作           |
|              |            |        |        |       |         |         |      |        |      |      |              |
|              |            |        |        |       | ;       |         |      |        |      |      |              |
|              |            |        |        |       |         | - U-    |      |        |      |      |              |
|              |            |        |        |       | 清道:     | 弓相关条件查询 |      |        |      |      |              |
|              |            |        |        |       |         |         |      |        |      |      |              |
|              |            |        |        |       |         |         |      |        |      |      |              |

#### 3.查看结果。

| 保单位                        | 拉缴费情况查询条件 |        |        |       |          |         |      |        |                      |            |  |  |
|----------------------------|-----------|--------|--------|-------|----------|---------|------|--------|----------------------|------------|--|--|
| * 起始年月 📄 2022-01 至 2022-11 |           |        |        |       |          |         |      |        |                      |            |  |  |
|                            |           |        |        |       |          |         |      |        |                      | 東京         |  |  |
| 保单位                        | 边缴费情况结果列表 |        |        |       |          |         |      |        |                      |            |  |  |
| 序号                         | 险种类型名称    | 鐵费年月   | 缴费基数总额 | 实缴总金额 | 单位实缴总金额  | 个人实缴总金额 | 缴费人数 | 缴费状态名称 | 单位编号                 | 单位名称       |  |  |
| 1                          | 职工基本医疗保险  | 202211 | 1000   | 16    |          | 21 1    | 846  | 已缴费    | 1100002100000004383  | 首 <b>(</b> |  |  |
| 2                          | 职工基本医疗保险  | 202210 | 13 00  | 1 5   | 1/ 1/    | 2       | 847  | 已繳费    | 1100002100000004383  | Ħ.         |  |  |
| 3                          | 职工基本医疗保险  | 202209 | 17 0   | 15    | 1        | 8       | 837  | 已繳费    | 1100002100000004383  | 7          |  |  |
| 4                          | 职工基本医疗保险  | 202208 | 10     | 71    | 11 11 11 | 2 0     | 831  | 已繳费    | 1100002100000004383  | Ĕ          |  |  |
| 5                          | 职工基本医疗保险  | 202207 |        | 14    | 11 16    | 2       | 834  | 已繳费    | 1100002100000004383  | ř          |  |  |
| 6                          | 职工基本医疗保险  | 202206 | 11 0   | 1 74  | 1 0      | 2       | 829  | 已繳费    | 1100002100000004383  | Ħ          |  |  |
| 7                          | 职工基本医疗保险  | 202205 | 1      | 1     | 11       | 2 ?     | 818  | 已繳费    | 1100002100000004383  | Ħ          |  |  |
| 8                          | 职工基本医疗保险  | 202204 | 11 0   | 10000 | 1        | 2 2     | 813  | 已繳费    | 1100002100000004383  | Ĕ          |  |  |
|                            | 职工基本医疗保险  | 202203 | 1      | 13    | 1        | 2 5     | 819  | 已繳费    | 11000021000000004383 | <b>H</b>   |  |  |

#### 4.点击【重置】按钮,可重置当前页面

| 1 10 1 | 时代中位或延信兴登词 × |        |        |       |         |         |      |        |      |      |    |
|--------|--------------|--------|--------|-------|---------|---------|------|--------|------|------|----|
| 参保单位   | 黨要情况查询条件     |        |        |       |         |         |      |        |      |      |    |
|        | 起始年月         | 开始日期 至 | 结束日期   |       |         |         |      |        |      | _    |    |
|        |              |        |        |       |         |         |      |        |      | L    |    |
| 参保单位   | 撤费情况结果列表     |        |        |       |         |         |      |        |      |      |    |
| 序号     | 脸种类型名称       | 缴费年月   | 继奏基数总额 | 实缴总金额 | 单位实缴总金额 | 个人实缴总金额 | 缴费人数 | 缴费状态名称 | 单位编号 | 单位名称 | 操作 |
|        |              |        |        |       |         |         |      |        |      |      |    |
|        |              |        |        |       |         |         |      |        |      |      |    |
|        |              |        |        |       |         |         |      |        |      |      |    |
|        | 湖南写到大条件查询    |        |        |       |         |         |      |        |      |      |    |
|        |              |        |        |       |         |         |      |        |      |      |    |
|        |              |        |        |       |         |         |      |        |      |      |    |

# ◆参保单位正常参保人员基本信息查询

1.点击左侧菜单栏的【业务查询】模块,选择【参保单位正常参保人员基本信息查询】功能

| 合人中心         | ■ 前页        | 参保单位正荣参保人员基本信息查询 × |    |                     |        |             |          |              |
|--------------|-------------|--------------------|----|---------------------|--------|-------------|----------|--------------|
| 白柳页          | <b>●保华位</b> | 正常参保人员基本信息查询条件     |    |                     |        |             |          |              |
| ☑ 网上经办 ∨     |             | 姓名 请输入姓名           |    | <b>证件类型</b> 请选择证件类型 |        | ↓ 近件号码 清極入る | E件带码     |              |
| Q 业务查询 ^     |             |                    |    |                     |        |             |          | <b>服用</b> 會約 |
| 参保单位撤费情况查询   | 参保单位        | 正常参保人员基本信息结果列表     |    |                     |        |             |          |              |
| 参保单位正常参保人员基  | 序号          | 个人编号               | 姓名 | 证件类型名称              | 证件号码   | 性别名称        | 缴费人员类别名称 | 操作           |
| 参保单位职工意要明细查询 |             |                    |    |                     |        |             |          |              |
| 参保单位信息查询     |             |                    |    |                     | 200    |             |          |              |
| 力件进度查询       |             |                    |    |                     | 4      |             |          |              |
| 定制查询申请       |             |                    |    | 请填写                 | 相关条件查询 |             |          |              |
| 定制结果查询       |             |                    |    |                     |        |             |          |              |
| 6 接款打印 ~     |             |                    |    |                     |        |             |          |              |

#### 2.输入查询条件,点击【查询】按钮

| ■ 首页 ● | 保单位正常参保人员基本信息查询 × |    |              |         |               |          |    |
|--------|-------------------|----|--------------|---------|---------------|----------|----|
| 参保单位正  | E常參保人员基本信息查询条件    |    |              |         |               |          |    |
|        | 姓名 请输入姓名          |    | 证件类型 请选择证件类型 |         | < ○ 近件号码 清编入证 | 件号码      |    |
|        |                   |    |              |         |               |          | 世界 |
| 参保单位   | E常参保人员基本信息结果列表    |    |              |         |               |          |    |
| 序号     | 个人编号              | 姓名 | 证件类型名称       | 证件号码    | 性别名称          | 徵要人员类别名称 | 操作 |
|        |                   |    |              |         |               |          |    |
|        |                   |    |              |         |               |          |    |
|        |                   |    |              | C=      |               |          |    |
|        |                   |    | 调填           | 写相关条件查询 |               |          |    |
|        |                   |    |              |         |               |          |    |

#### 3.查看结果。点击【查看详情】按钮展示详细信息

| ■ 首页 参保              | 单位正常参保人员基本信息查询 × |    |                  |      |          |          |          |  |  |  |
|----------------------|------------------|----|------------------|------|----------|----------|----------|--|--|--|
| 1 参保单位正常参保人员基本信息自询条件 |                  |    |                  |      |          |          |          |  |  |  |
|                      | 姓名 7             |    | 证件类型 居民身份证 (户口簿) |      | 证件号码 34. |          |          |  |  |  |
|                      |                  |    |                  |      |          |          | 開田 煎湯    |  |  |  |
| 参保单位正常               | 常委保人员基本信息结果列表    |    |                  |      |          |          |          |  |  |  |
| 序号                   | 个人编号             | 姓名 | 证件类型名称           | 证件号码 | 性别各称     | 徵费人员类别名称 | 操作       |  |  |  |
| 1                    | 110 60           | 00 | 居民募份证            | 34   | 男        | 外埠农村劳动力  | 查看洋情     |  |  |  |
| 总共1条 显示1             | -18              |    |                  |      |          | 1 10条/页  | 別時至第 1 页 |  |  |  |
|                      |                  |    |                  |      |          |          |          |  |  |  |

#### 4.查看参保单位正常参保人员基本信息详情

| 参保单位正常参保人员 | 员基本信息详情             |           | ×                   |
|------------|---------------------|-----------|---------------------|
| 单位名称       | 中国                  | 姓名        | 7                   |
| 性别         | 男                   | 出生日期      | 1990-10-20 00:00:00 |
| 民族         | 汉族                  | 证件类型      | 居民身份证               |
| 证件号码       | 3 5                 | 国家/地区     | 中国                  |
| 个人身份       | ٨L                  | 参加工作日期    | 2012-09-20 00:00:00 |
| 户口性质       | 农业户口 (农村)           | 缴费人员类别    | 外埠农村劳动力             |
| 离退休日期      | -                   | 户囗所在区县街乡  | -                   |
| 户口所在地地址    | 安徽省巢湖市              | 户囗所在地邮编   | -                   |
| 居住地所在区县街乡  | -                   | 居住地(联系)地址 | 北京市 )               |
| 居住地邮编      | 100015              | 电子邮件地址    | -                   |
| 文化程度       | 大学专科                | 缴费工资基数    | 26290               |
| 参保人手机      | 13 3                | 委托代发银行名称  | 北京银行                |
| 委托代发银行账号   | 1                   | 联系人姓名     | -                   |
| 联系人电话      | 1                   | 定点医疗机构1   | 中日友好医院              |
| 定点医疗机构2    | 首都医科大学附属北京地坛医院      | 定点医疗机构3   | 中国人民解放军战略支援部队特色医学中心 |
| 定点医疗机构4    | 北京华信医院 (清华大学第一附属医院) | 定点医疗机构5   | -                   |
|            |                     |           |                     |

#### 5 点击【重置】按钮,可重置当前页面

| 呈单位正常参保人员基本信息查询条件 |    |              |        |            |          |    |
|-------------------|----|--------------|--------|------------|----------|----|
| 姓名 潮腦入姓名          |    | 证件类型。资料研证件类型 |        | ▽ 延伸号码 滞船入 | 2499     |    |
| ¥单位正常参保人员基本信息结果列表 |    |              |        |            |          |    |
| 号 个人编号            | 姓名 | 证件类型名称       | 证件号码   | 性别名称       | 撤費人员美別名称 | 操作 |
|                   |    | •            |        |            |          |    |
|                   |    |              | 用关条件查询 |            |          |    |

### ◆参保单位职工缴费明细查询

1.点击左侧菜单栏的【业务查询】模块,选择【参保单位职工缴费明细查询】功能

| 3 个人中心                                                                                                    | E NA CORDENENTED ·                                                                                                    |
|----------------------------------------------------------------------------------------------------|----------------------------------------------------------------------------------------------------|
| △ 首页                                                                                                    | 1多体单位职工维度制度自动条件                                                                                                    |
| 回 网上经办 · ·                                                                                                    | 数名 (NGL)2013 ビード中部 (NGL)2019日 - ビード中部 (NGL)2019日                                                                            |
| へ 服務重定 O                                                                                                    | • 起止燃用月回 前 开始日期 董 结束日期                                                                                                    |
| 参保单位账酬情况查询                                                                                                    | 25 29                                                                                                    |
| 参保单位正常参保人员基                                                                                                    | ■ 含体学校察工業機関等物理列表                                                                                                    |
| 参保单位职工邀费明细查询                                                                                                    | 许可         其名         证件可用         路神堂型艺师         繁荣用份         单位繁荣         个人激荣         繁荣机志名师         业务先型名师         单位名师 |
| 参保单位信息查询                                                                                                    |                                                                                                    |
| 办件进度查询                                                                                                    | * (****)                                                                                                    |
| 定制查询申请                                                                                                    | E                                                                                                    |
| 定制结果查询                                                                                                    | 他和平利法律的法律                                                                                                    |
| 田田市 (1998)     田田市 (1998)     田市 (1998)     田市 (1998)      田市 (1998)     田市 (1998)     田市 (1998)     田市 (1998)     田市 (1998)     田市 (1998)     田市 (1998)     田市 (1998)     田市 (1998)     田市 (1998)     田市 (1998)     田市 (1998)     田 (1998)     田市 (1998)     田市 (1998)     田市 (1998)     田 (1998)     田 (1998)     田 (1998)     田 (1998)     田 (1998)     田 (1998)     田 (1998)     田 (1998)     田 (1998)     田 (1998)     田 (1998)     田 (1998)     田 (1998)     田 (1998)     田 (1998)     田 (1998)  (1998)  (1998)  (1998)  (1998)  (1998)  (1998)  (1998)  (1998)  (1998)  (1998)  (1998)  (1998)  (1998)  (1998)  (1998)  (1998)  (1998)  (1998)  (1998)  (1998)  (1998)  (1998)  (1998)  (1998)  (1998)  (1998)  (1998)  (1998)  (1998)  (1998)  (1998)  (1998)  (1998)  (1998)  (1998)  (1998)  (1998)  (1998)  (1998)  (1998)  (1998)  (1998)  (1998)  (1998)  (1998)  (1998)  (1998)  (1998)  (1998)  (1 |                                                                                                    |
| 我些心务 >                                                                                                    |                                                                                                    |

#### 2.输入查询条件,点击【查询】按钮

| 首页 参保华位职工缴费明细查询 ×      |                |                                  |
|------------------------|----------------|----------------------------------|
| 参保单位职工继责明细查询条件         |                |                                  |
| <b>姓名</b> 谢船入姓名        | 证件类型 输送等证件类型   | <ul> <li>运件号码 请能入证件号码</li> </ul> |
| * 起止微费月份 🖹 开始日期 至 结束日期 |                |                                  |
|                        |                | 第2日 (11日)                        |
| 参保单位职工缴费明细结果列表         |                |                                  |
| 序号 姓名 证件号码 脸种类型名称      | 继责基款 继责月份 单位继责 | 个人继责 继责状态名称 业务关型名称 单位名称          |
|                        |                |                                  |
|                        |                |                                  |
|                        |                |                                  |
|                        | 请填写相关条件查询      |                                  |
|                        |                |                                  |
|                        |                |                                  |

3.查看结果

| 修保单位    | R工缴费明细查读 | 8条件       |          |          |           |         |        |         |        |                |
|---------|----------|-----------|----------|----------|-----------|---------|--------|---------|--------|----------------|
|         | 姓名 7     |           |          | 证件类型 居民  | 身份证 (户口馆) |         |        | 证件号码 3/ | ŝ      |                |
| 4 17 14 |          | 2022.04   | 2024 42  |          |           |         |        |         |        |                |
| * #111  | 副数月份 🔲   | 2020-01 单 | 2021-12  |          |           |         |        |         |        |                |
|         |          |           |          |          |           |         |        |         |        | 重要             |
|         |          |           |          |          |           |         |        |         |        |                |
| 医铁束体的   | 《上黨委明珈結》 | £9120     |          |          |           |         |        |         |        |                |
| 序号      | 姓名       | 证件号码      | 险种类型名称   | 徵養基数     | 懲费月份      | 单位继费    | 费继人个   | 继责状态名称  | 业务类型名称 | 单位名称           |
| 1       |          | 34* 336   | 职工基本医疗保险 | 19647.00 | 202112    | 1728.94 | 392.94 | 已燃费     | 正常撤费   | 中 1 司          |
| 2       |          | 34 136    | 职工基本医疗保险 | 19647.00 | 202111    | 1728.94 | 392.94 | 已缴费     | 正常撤费   | ф <b>,</b> – Э |
| 3       |          | 34 136    | 职工基本医疗保险 | 19647.00 | 202110    | 1728.94 | 392.94 | 已燃费     | 正常激奏   | ф <b>ј</b>     |
| 4       |          | 34 (6     | 职工基本医疗保险 | 19647.00 | 202109    | 1728.94 | 392.94 | 已燃费     | 正常邀费   | ф <b>і</b>     |
| 5       | 100      | 3 6       | 职工基本医疗保险 | 19647.00 | 202108    | 1728.94 | 392.94 | 已燃费     | 正常邀费   | ф ()           |
| 6       |          | 3 6       | 职工基本医疗保险 | 19714.00 | 202107    | 1734.83 | 394.28 | 已燃费     | 正常態费   | ¢ 3            |
| 7       |          | 3 16      | 职工基本医疗保险 | 19714.00 | 202106    | 1734.83 | 394.28 | 已缴费     | 正常邀费   | 4 8            |
| 8       | 100      | 3 36      | 职工基本医疗保险 | 19714.00 | 202105    | 1734.83 | 394.28 | 已燃费     | 正常懲费   | ¢ - 0          |
| 0       | 100      | 3 36      | 职工基本医疗保险 | 19714.00 | 202104    | 1734.83 | 394.28 | 已撤费     | 正常撤费   | ф - 0          |
| 9       |          |           |          |          |           |         |        | -       |        |                |

#### 4.点击【重置】按钮,可重置当前页面

| 2244018       |            |                    |                         |      |                                    |          |           |                                                                                                    |
|---------------|------------|--------------------|-------------------------|------|------------------------------------|----------|-----------|----------------------------------------------------------------------------------------------------|
| 27300LLHO (A) | 結束日期       |                    |                         |      |                                    |          |           | 23                                                                                                    |
| 即表            |            |                    |                         |      |                                    |          |           |                                                                                                    |
| 证件号码          | 验种类型名称     | 型表基数               | 徵费月份                    | 单位缴费 | 个人缴费                               | 缴费状态名称   | 业务类型名称    | 单位名称                                                                                                  |
|               | 的表<br>证件号码 | (列表<br>证件句例 局种类型名称 | (列表<br>证件句例 約時笑型名称 卷病基数 | 199表 | 199表<br>道行号码 與种类型名称 激素基数 激素月份 单位激素 | 199表<br> | 1993表<br> | 通行号码         熱神支型名称         繁荣基数         繁荣月份         单位微微         个人激素         繁荣状态名称         业务支型名称 |

# ◆参保单位信息查询

#### 1.点击左侧菜单栏的【业务查询】模块,选择【参保单位信息查询】功能

| 合人中心             | E NO PROVIDEN - |                                                  |           |      |  |  |  |  |  |
|------------------|-----------------|--------------------------------------------------|-----------|------|--|--|--|--|--|
|                  | [中位基本位金         |                                                  |           |      |  |  |  |  |  |
|                  | 单位名称            | ф <b>ў</b> — — — — — — — — — — — — — — — — — — — | 统一社会信用代码  | 91   |  |  |  |  |  |
| C MLT207         | 单位类型            | <u>\$</u>                                        | 法定代表人姓名   |      |  |  |  |  |  |
| Q 业务查询 ^         | 法定代表人证件类型       | 居民身份证                                            | 法定代表人证件号码 | 37 1 |  |  |  |  |  |
| 参保单位徵考情况音询       | 经济类型            | 国有全班                                             | 史麗关系      | 中央   |  |  |  |  |  |
|                  | 成立日期            | 202                                              | 支出户开户银行   | I'   |  |  |  |  |  |
| 参保单位正常参保人员基      | 支出户开户账号         | 0200 7                                           | 支出户开户全称   | #    |  |  |  |  |  |
| 参保单位职工邀费明细查询     |                 |                                                  |           |      |  |  |  |  |  |
| 参保单位信息查询         | 单位联系信息          |                                                  |           |      |  |  |  |  |  |
| Designation      | 支出户开户银行行号       | C                                                | 单位简称      |      |  |  |  |  |  |
| 7.7 TT HELONE #0 | 单位办公地址          | 3L00 09                                          | 单位经办人姓名   | 2    |  |  |  |  |  |
| 定制查询申请           | 单位经办人手机         | 5 mm                                             |           |      |  |  |  |  |  |
| 定制結果查询           |                 |                                                  |           |      |  |  |  |  |  |
| ○ 把##打印 ~        | 单位注册信题          |                                                  |           |      |  |  |  |  |  |
|                  | 单位电话            | 5                                                | 法定代表人移动电话 | 1    |  |  |  |  |  |
| 11 校益业务 ~        | 单位类别            | •                                                | 所屬行政区县名称  | 东城区  |  |  |  |  |  |
|                  | 小额支付号           |                                                  | 证照号码      | 1    |  |  |  |  |  |
|                  | 证明种类            | 工商营业纳网                                           |           |      |  |  |  |  |  |
|                  |                 |                                                  |           |      |  |  |  |  |  |

2 查看结果

| 查查 会保单位体息 | Ello ×     |              |       |
|-----------|------------|--------------|-------|
| 单位基本信息    |            |              |       |
| 单位名称      | 中" 13      | 统一社会信用代码     | 5     |
| 单位类型      | <b>変</b> 业 | 法定代表人姓名      | (8)   |
| 法应代表人证件类型 | 層民募份证      | 法定代表人证件带码    | 3     |
| 经济类型      | 国有全资       | <b>肥陽</b> 关系 | 中央    |
| 成立日期      | 202 90     | 支出户开户银行      | D.    |
| 支出户开户账号   | 0. 77      | 支出户开户全称      | +0    |
|           |            |              |       |
| 单位联系信息    |            |              |       |
| 支出户开户银行行号 | ¢          | 单位策称         | P(00) |
| 单位办公地址    | я,9        | 单位经办人姓名      | (B)   |
| 单位经办人手机   | 5          |              |       |
| 单位注册信息    |            |              |       |
| 单位电话      | 5          | 法定代表人移动电话    |       |
| 单位类别      |            | 所属行政区县名称     | 东城区   |
| 小额支付号     |            | 证照卷码         | 100   |
| 证照种类      | 工商营业执照     |              |       |
|           |            |              |       |

# ◆办件进度查询

1. 点击左侧菜单栏的【业务查询】模块,选择【办件进度查询】功能

| 2 个人中心       | E HA WHYDRAED | -0      |      |      |      |                 |      |       |      |      |   |      |    |
|--------------|---------------|---------|------|------|------|-----------------|------|-------|------|------|---|------|----|
| 白首页          | の件信息賣询        |         |      |      |      |                 |      |       |      |      |   |      |    |
| D Refer      | 姓名            | 清晰入姓名   |      | ĩ    | 研神教型 | 南马亭正件关型         |      | 证件专码  | 清晰入证 | 496i |   |      |    |
| Q 业务查询 ^     | * 审核状态        | 诸选择事场状态 |      | ~ 3  | 业务类型 | <b>金5坪企5</b> 央型 |      | 的力电计问 | 8    | 开始日期 | 莱 | 结束日期 |    |
| 参保单位邀参信兄查向   |               |         |      |      |      |                 |      |       |      |      |   | 22   | 28 |
| 参保单位正常参保人员基  | 办件信息查询列表      |         |      |      |      |                 |      |       |      |      |   |      |    |
| 参保单位职工物费明细查询 | 麻号            | 不能笨蛋    | 证件类型 | 证件号码 |      | 姓名/单位名称         | 脸种类型 | 申办日期  |      | 审核状态 |   | 服作   |    |
| 参保单位信息查询     |               |         |      |      |      |                 |      |       |      |      |   |      |    |
| の仲进度查询       |               |         |      |      |      |                 |      |       |      |      |   |      |    |
| 定制查询中请       |               |         |      |      |      |                 |      |       |      |      |   |      |    |
| 定制结果查询       |               |         |      |      |      | 请请写相关条件查询       |      |       |      |      |   |      |    |
| © 1894710 ~  |               |         |      |      |      |                 |      |       |      |      |   |      |    |
| D 02049      |               |         |      |      |      |                 |      |       |      |      |   |      |    |

#### 2.选择查询条件,点击【查询】按钮。

| <b>記</b> 首页 | 办件进度查测 | lg ×    |      |      |      |                |      |   |      |         |   |               |
|-------------|--------|---------|------|------|------|----------------|------|---|------|---------|---|---------------|
| 办件信         | 息查询    |         |      |      |      |                |      |   |      |         |   |               |
|             | 姓名     | 调输入姓名   |      |      | 证件类型 | 请选择证件类型        |      | ~ | 证件号码 | 请输入证件号码 |   |               |
|             | * 审核状态 | 请选择审核状态 |      | ~    | 业务类型 | 请选择业务类型        |      | ~ | 创办时间 | 一 开始日期  | 至 | 结束日期          |
|             |        |         |      |      |      |                |      |   |      |         |   | 22 <b>2</b> 3 |
| 办件信         | 息查询列表  |         |      |      |      |                |      |   |      |         |   |               |
| 序号          |        | 业务类型    | 证件类型 | 证件号码 |      | 姓名/单位名称        | 险种类型 |   | 申办日期 | 审核状态    |   | 操作            |
|             |        |         |      |      |      | abatemic david | ±3   |   |      |         |   |               |

3.查看结果。

| 王 首页 💈                   | H件进度查询 ×                       |               |       |               |                  |                              |                    |                          |
|--------------------------|--------------------------------|---------------|-------|---------------|------------------|------------------------------|--------------------|--------------------------|
| <b>办件信息</b>              | 查询                             |               |       |               |                  |                              |                    |                          |
|                          | 姓名                             |               | 证件类   | 型 居民身份证 (户口簿) |                  | ~ 近件号码 14                    | 28                 |                          |
|                          | 审核状态 已审核遗过                     |               | ~ 业务类 | 型职工増员申报       |                  | <ul> <li>(前年代後)</li> </ul>   | 开始日期 童             | 结束日期                     |
|                          |                                |               |       |               |                  |                              |                    | 田田 11月                   |
| 办件信息                     | 查询列表                           |               |       |               |                  |                              |                    |                          |
| 序号                       | 业务类型                           | 证件类型          | 证件号码  | 姓名/单位名称       | 险种类型             | 中办日期                         | 审核状态               | 操作                       |
| 1                        | 职工增员申报                         | 居民身份证         | 14 28 | E             | 职工基本医疗保险         | 2022-10-30 17:39:32          | 审核通过               | 洋清                       |
| 总共1条 靈                   | 辰1-1条                          |               |       |               |                  |                              | 1 10紫              | /页 → 創耕至第 1 页            |
| <b>度号</b><br>1<br>总共1条 雪 | <b>业务关望</b><br>职工增员申报<br>示1-1条 | 祉件类型<br>居民身份证 | 14 28 | 姓名/单位名称<br>:  | 路神支型<br>职工基本医疗保险 | 마아니페이<br>2022-10-30 17:39:32 | 審核過过<br>审核過过 1 10余 | 操作:<br>洋橋<br>/页 → 別時至第 1 |

# ◆定制查询申请

Ξ 首页 定制查询申请 ×

1.点击左侧菜单栏的【业务查询】模块,选择【定制查询申请】功能

| 3 个人中心       | ■ 前页 式教授的中语 ×           |
|--------------|-------------------------|
| △ 首页         | [ 定射查询问语条件              |
| □ 网上经办 ~     | * <b>业快校型</b> (報告市业分析型) |
| Q 业务重调 ^     |                         |
| 参保单位撤费情况查询   |                         |
| 参保单位正常参保人员基  |                         |
| 参保单位职工考察明细查询 |                         |
| 参保单位信息查询     |                         |
| 力件进度查询       |                         |
| 定制查询申请       |                         |
| 定制结果查询       |                         |
| 会 接触打印 ~     |                         |
| □ 权益业务 ~     |                         |
|              |                         |

## 2.选择【业务类型】,【业务类型】包含【单位职工缴费明细】、【单位职工缴费信息权益】

| * 业务类型 | 请选择业务类型    | <u>^</u> |
|--------|------------|----------|
|        | 单位职工缴费明细   |          |
|        | 单位职工缴费信息权益 |          |

3. 【业务类型】选择【单位职工缴费明细】,需补充【缴费年月】,点击【提交】按钮

| 面页 定制叠询中请 ×     |                  |           |       |
|-----------------|------------------|-----------|-------|
| 定制查询申请条件        |                  |           |       |
| * 业务类型 单位职工撤费明细 | * 戴舞年月 🔤 请选择撤费年月 |           |       |
| ·               |                  |           |       |
|                 |                  |           |       |
|                 |                  |           |       |
|                 |                  |           |       |
|                 |                  |           |       |
|                 |                  |           |       |
|                 |                  |           |       |
|                 |                  |           |       |
|                 |                  |           |       |
|                 |                  |           |       |
|                 |                  |           |       |
|                 |                  |           |       |
|                 |                  |           |       |
|                 |                  |           |       |
|                 |                  |           | 重臣 群交 |
| 杏看业条反儒          |                  |           |       |
| 些自止力次成          |                  |           |       |
|                 |                  |           |       |
|                 |                  |           |       |
|                 | ⊘ 【单位职工缴费明细】:    | 定制申请-正在处理 |       |

5. 【业务类型】选择【单位职工缴费信息权益】, 需补充【查询起止时间】, 点击【提交】按 钮

| <b>王</b> 首页 | 定制查询申请 | ×          |    |     |          |      |    |       |      |    |    |
|-------------|--------|------------|----|-----|----------|------|----|-------|------|----|----|
| 定制查         | 询申请条件  |            |    |     |          |      |    |       |      |    |    |
|             | *业务类型  | 单位职工缴费信息权益 |    | ~   | * 查询起止时间 | 开始日期 | 至  | 结束日期  | ]    |    |    |
|             |        |            |    |     |          |      |    |       |      |    |    |
|             |        |            |    |     |          |      |    |       |      |    |    |
|             |        |            |    |     |          |      |    |       |      |    |    |
|             |        |            |    |     |          |      |    |       |      |    |    |
|             |        |            |    |     |          |      |    |       |      |    |    |
|             |        |            |    |     |          |      |    |       |      |    |    |
|             |        |            |    |     |          |      |    |       |      |    |    |
|             |        |            |    |     |          |      |    |       |      |    |    |
|             |        |            |    |     |          |      |    |       |      |    |    |
|             |        |            |    |     |          |      |    |       |      |    |    |
|             |        |            |    |     |          |      |    |       |      |    |    |
|             |        |            |    |     |          |      |    |       |      |    |    |
|             |        |            |    |     |          |      |    |       |      | 東京 | 総文 |
| 6.香         | 看业     | 务反馈        |    |     |          |      |    |       |      |    |    |
| _           |        |            | 10 |     |          |      |    |       |      |    |    |
|             |        |            |    |     |          |      |    |       |      |    |    |
|             |        |            | •  | 【单位 | 职缴要      | 权益】  | 定制 | 查词申请- | 止在处理 |    |    |
|             |        |            | -  |     |          | _    |    |       |      |    |    |

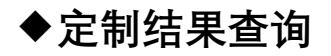

1.点击左侧菜单栏的【业务查询】模块,选择【定制结果查询】功能

| 合人中心         | 副 前页 🖠 | 清供品果查询 ×     |                  |      |       |
|--------------|--------|--------------|------------------|------|-------|
| △ ₩页         | 定制信息   | 查询条件         |                  |      |       |
| 同上经办 ~       |        | 业务关型 请选师业务关型 | - 空朝日期 🛗 清西県定利日期 |      |       |
| Q 业务查询 ^     |        |              |                  |      | 重要 意識 |
| 参保单位撤票情况查询   | 定制信息   | 查询列表         |                  |      |       |
| 参保单位正常参保人员基  | 序号     | 乔建莱语         | 定制值询日期           | 注制状态 | 操作    |
| 参保单位职工账册明细查询 |        |              |                  |      |       |
| 参保单位信息查询     |        |              |                  |      |       |
| 办仲进度查询       |        |              |                  |      |       |
| 定制查询申请       |        |              | 请填写相关条件面向        |      |       |
| 定制结果查询       |        |              |                  |      |       |
| ③ 报酬打印 ~     |        |              |                  |      |       |
|              |        |              |                  |      |       |

#### 2.选择【业务类型】、【定制日期】

| 童狗 |
|----|
|    |
|    |
|    |
|    |

#### 3.查看结果。点击【查看】按钮查看定制详情,点击【下载】按钮下载定制文件

| 定制信息查询条件    | ŧ        |      |            |       |               |
|-------------|----------|------|------------|-------|---------------|
| * 业务类型      | 单位职工搬费明细 | 定制日期 | 请选择定制日期    |       |               |
|             |          |      |            |       | 重要            |
| 定制信息查询列表    | ž        |      |            |       |               |
| 序号          | 业务类型     |      | 定制查询日期     | 定制状态  | 操作            |
| 1           | 单位职工缴费明细 |      | 2022-11-15 | 执行成功  | 查春 下载         |
| 总共1条 显示1-1条 |          |      |            | 1 10条 | /页 → 創始至第 1 页 |

# 3、报表打印:

至 首页 定制结果查询 ×

### ◆生育津贴申报办结明细表查询

1.点击左侧菜单栏的【报表打印】模块,选择【生育津贴申报办结明细表查询】功能

| 合人中心        | 至 首页 生育津贴中提力结明细表直询 × |      |           |      |      |       |
|-------------|----------------------|------|-----------|------|------|-------|
| 白首页         | 【生育津贴申报办结盼细查询条件      |      |           |      |      |       |
| 回 网上经办 · ·  | * 申报年月 🔛 请选择申报年月     |      |           |      |      |       |
| Q 业务查询 ~    |                      |      |           |      |      | 22 23 |
| ③ 振興打印 ^    | 生育津贴中服办结明细结果列表       |      |           |      |      |       |
| 生育津贴中报力结明细表 | 座号 姓名                | 证件类型 | 证件号码      | 拔付对象 | 支付金额 | 操作    |
| 打印医疗保险转移接续参 |                      |      |           |      |      |       |
| 我當此券 ~      |                      |      |           |      |      |       |
|             |                      |      | 请编写相关条件查询 |      |      |       |

#### 2.选择【申报年月】,点击【查询】按钮

| ■ 首页 3 | 上育津贴申报办结明细表查询 × |      |           |      |      |    |
|--------|-----------------|------|-----------|------|------|----|
| 生育津贴   | 申报办结明细查询条件      |      |           |      |      |    |
|        | 申报年月 📋 请选择申报年月  |      |           |      |      |    |
| 6      |                 |      |           |      |      |    |
| 生育津贴   | 申报办结明细结果列表      |      |           |      |      |    |
| 序号     | 姓名              | 证件类型 | 证件号码      | 拔付对象 | 支付金额 | 操作 |
|        |                 |      |           |      |      |    |
|        |                 |      | ·         |      |      |    |
|        |                 |      |           |      |      |    |
|        |                 |      | 请填与相关条件查问 |      |      |    |
|        |                 |      |           |      |      |    |

3.点击【查看】按钮查看下载生育津贴申报办结明细表详情,点击【下载】按钮下载《北京 市申领生育津贴待遇核准表》

| 主 首页 生育消費   | 品申报办结明细表查询 ×         |             |      |      |          |                |
|-------------|----------------------|-------------|------|------|----------|----------------|
| 【生育津贴申报办    | →结明细查询条件             |             |      |      |          |                |
| * 申报4       | 明 🗐 2022-10          |             |      |      |          |                |
|             |                      |             |      |      |          | 世界 空海          |
| 生育津贴申报办     | <del>)</del> 结明细结果列表 |             |      |      |          |                |
| 序号          | 姓名                   | 证件类型        | 证件号码 | 拔付对象 | 支付金额     | 操作             |
| 1           | 100                  | 居民身份证 (户口簿) | 52   | ÷    |          | 第一 首章          |
| 2           |                      | 居民身份证 (户口簿) | 2    |      | 64913.07 | 建石 译章          |
| 总共2条 显示1-23 | 6                    |             |      |      | 1 109    | 多/页 → 劉時至第 1 页 |

#### 4.点击【重置】按钮,可重置当前页面

| E. Hot Arent |              |      |           |      |      |    |
|--------------|--------------|------|-----------|------|------|----|
| 生育津贴申报机      | )结明细查询条件     |      |           |      |      |    |
| * 申报:        | F月 信 清选局组织年月 |      |           |      |      |    |
|              |              |      |           |      |      |    |
| 生育津贴申报机      | >结明细结果列表     |      |           |      |      |    |
| 序号           | 姓名           | 证件类型 | 证件号码      | 拔付对象 | 支付金额 | 操作 |
|              |              |      |           |      |      |    |
|              |              |      | 1         |      |      |    |
|              |              |      |           |      |      |    |
|              |              |      | 网络拉拉大学什里内 |      |      |    |
|              |              |      |           |      |      |    |

## ◆打印医疗保险转移接续参保凭证

1.点击左侧菜单栏的【报表打印】模块,选择【打印医疗保险转移接续参保凭证】功能

| 🍮 账户管理                     | 首页 打印医疗保险转移接续参保凭证 × |               |                       |
|----------------------------|---------------------|---------------|-----------------------|
| △ 普页                       | 医疗保险转移接续参保凭证信息查询    |               |                       |
| ☑ 网上经办 ∨                   | *姓名 请输入姓名           | *证件类型 请选择证件类型 | ✓ *证件号码 请输入证件号码       |
| ○ 业务查询 ~                   |                     |               | <b>聖</b> 臣 <b>查</b> 询 |
| 合 报表打印 人                   | 医疗保险转移接续参保凭证信息查询列表  |               |                       |
| 生育津贴申报办结明细表                | 序号 姓名               | 证件类型 证件号码     | 申报时间 操作               |
| <ul> <li>R益弘务 ×</li> </ul> |                     | 诸城写祖关条件查询     |                       |

2. 输入查询条件, 点击【查询】按钮。带有红色\*的条件为必录项

|        | SY I DRIVET PUSY BOOK BODR / GULL / |      |                   |    |                |       |
|--------|-------------------------------------|------|-------------------|----|----------------|-------|
| 医疗保险转移 | 接续参保凭证信息查询                          |      |                   |    |                |       |
|        | *姓名 请输入姓名                           | * 证件 | <b>类型</b> 请选择证件类型 | ~  | * 证件号码 请输入证件号码 |       |
|        |                                     |      |                   |    |                | 重要 查询 |
| 医疗保险转移 | 接续参保凭证信息查询列表                        |      |                   |    |                |       |
| 序号     | 姓名                                  | 证件类型 | 证件:               | 号码 | 申报时间           | 操作    |
|        |                                     |      | <                 |    |                |       |
|        |                                     |      |                   |    |                |       |
|        |                                     |      | 请填写相关条件查询         |    |                |       |

3. 点击【查看】按钮查看明细结果。点击【下载】按钮导出查询结果

| 三 首页 打  | 印医疗保险转移接续参保凭证 × |             |                 |               |          |
|---------|-----------------|-------------|-----------------|---------------|----------|
| 医疗保险转   | 转接续参保凭证信息查询     |             |                 |               |          |
|         | *姓名 )           | * 证件类型      | 居民身份证 (户口簿) 🗸 🗸 | *证件号码 11      | 36       |
|         |                 |             |                 |               | 重要查询     |
|         |                 |             |                 |               |          |
| 医疗保险转   | 移接续参保凭证信息查询列表   |             |                 |               |          |
| 序号      | 姓名              | 证件类型        | 证件号码            | 申报时间          | 操作       |
| 1       |                 | 居民身份证 (户口簿) | 110 6           | -             | 查看 下载    |
| 总共1条 显示 | 示1-1条           |             |                 | 1   10奈/页   ✓ | 跳转至第 1 页 |

4. 查看结果

| 医疗保险转移接续                                                                                                   | 续参保凭证          |             |               |                   |               |       |                      |      | × |
|----------------------------------------------------------------------------------------------------|----------------|-------------|---------------|-------------------|---------------|-------|----------------------|------|---|
|                                                                                                    |                |             | 基本            | 医疗保障参保(           | 合)凭证          |       |                      |      |   |
|                                                                                                    | 凭证号: BJ11      | 1           | 001           | 流水号:              | 3 8           | 打印时间: | 2022-11-03           |      |   |
|                                                                                                    |                |             |               | 基 本 信 息           |               |       |                      |      |   |
|                                                                                                    |                | 姓名          |               | 身份证号(社会保障号)       | 2             | 0     |                      |      |   |
|                                                                                                    | 参保人            | 户籍所在地       |               |                   |               | 户籍类型  | 非农业户口(<br>城镇)        |      |   |
|                                                                                                    |                |             |               | 参保信息              |               |       |                      |      |   |
|                                                                                                    | 基本医疗           | 保险类型        | 职工            | 基本医疗保险            | 转出地           | 西     | 城区                   |      |   |
|                                                                                                    | 参保 ( 合         | - ) 时间      | 起:            | 2022-10           | 其由要计实际缴费日数    |       | 1                    |      |   |
|                                                                                                    | 3 M ( 1        | . / * 1 * 1 | 止:            | 2022-10           | X1 X1 XM&X/10 |       | -                    |      |   |
|                                                                                                    | 个人账户余额 大写¥ 小写¥ |             |               |                   |               |       |                      |      |   |
|                                                                                                    |                |             | 转出            | 地社会保险经办           | 机构信息          |       |                      |      |   |
|                                                                                                    | 机构             | 名称          | 北京市西城区社       | 土会保险基金管理中心        | (盖章)          |       |                      |      |   |
|                                                                                                    | 地址             | 赴           | 北京市西          | 续科                |               |       |                      |      |   |
|                                                                                                    | 行政区            | 划代码         | 110102        | 邮政编码              | 100035        | _     |                      |      |   |
|                                                                                                    | 联系             | 人           | 省级管理员         | 联系电话              | 0             |       |                      |      |   |
|                                                                                                    | 項表说明:          | 化化物和工程中国    |               |                   | 带在建立在中心中      |       |                      |      |   |
|                                                                                                    | ③向木村在安休降亏1     | 作为碳镍职工基本团   | 5万味应,祝镇后氏基平达5 | 7 休险争休人贝唯一身份以别妈的现 | 筹运项与医疗保险庸亏。   |       |                      |      |   |
| ②此资母學領人民時出地統分和內提供。<br>④说明:由于打印《學保機费凭证》与生成《信息表》存在时间间隔,期间可能因还欠费、计息等原因导致《學保總费凭证》与《信息表》中所示金額不一致,请以《信息表<br>》 为准 |                |             |               |                   |               |       |                      |      |   |
| 2.7/24-<br>注意事項<br>1. 本凭证是根据国家有关规定制发,是参保的权益记录以及申请办理基本医疗保险关系转移接收手续的重要凭证,请妥 <del>算成款,以问题算</del> 会。           |                |             |               |                   |               |       |                      |      |   |
|                                                                                                    | 2. 跨统筹地区流      | 〔动就业人员,4    | 与接收单位的,将此5    | 凭证交由单位按照规定办理参     | 保接续手续。        |       |                      |      |   |
|                                                                                                    | 3. 其他跨统筹地      | 区流动就业人员     | 员,应携带此凭证及4    | 有效证件在2个月内到指定办     | 理机构办理相关接续手续。  | 13    |                      | HE . |   |
|                                                                                                    | 4. 本凭证如不慎      | 【丢失,请与出】    | 具此凭证的机构联系     | ,申请补办。            |               | 15    |                      | 2    |   |
|                                                                                                    |                |             | 人力资源和社会       | 会保障部 国家卫生和        | 计例生音委员会监制     | 1     | L 41. 1.4. 1.4L. FTI | de.  |   |

#### 5. 点击【重置】按钮,可重置当前页面

| ±. | 首页 | 打印医疗保险转移接续参保凭证 × |  |
|----|----|------------------|--|
|    |    |                  |  |

| 医疗保险转移接续参 | 保凭证信息查询    |        |         |       |         |       |
|-----------|------------|--------|---------|-------|---------|-------|
| * ¢       | 语 请输入姓名    | * 证件类型 | 请选择证件类型 | *证件号码 | 请输入证件号码 |       |
|           |            |        |         |       |         | 重置 查询 |
|           |            |        |         |       |         |       |
| 医疗保险转移接续参 | 家保凭证信息查询列表 |        |         |       |         |       |
| 序号        | 姓名         | ii     | 正件类型    | 证件号码  |         | 操作    |
|           |            |        |         |       |         |       |
|           |            |        |         |       |         |       |
|           |            |        |         |       |         |       |

# 4、权益业务:

# ◆单位登记信息权益

1.点击左侧菜单栏的【权益业务】模块,选择【单位登记信息权益】功能

| 2 个人中心     | 王 前页 A | A位登记绘图权盖 × |   |          |  |    |
|------------|--------|------------|---|----------|--|----|
| 白首页        | 单位登记   | 信息权益结果列表   |   |          |  |    |
| 回 网上经办     | 座号     |            |   | 权益文件     |  | 操作 |
|            | 1      |            | ž | 世记信息权益文件 |  | 26 |
| Q 业务室间     |        |            |   |          |  |    |
| 局 服務打印     |        |            |   |          |  |    |
|            |        |            |   |          |  |    |
|            |        |            |   |          |  |    |
| 单位家费信息权益   |        |            |   |          |  |    |
| 破产企业医保信息查询 |        |            |   |          |  |    |

2.点击【查看】按钮

| ± | 首页 | 单位登记信息权益 | × |
|---|----|----------|---|

| 单位登记信息权利 | 国列表      |    |
|----------|----------|----|
| 序号       | 权益文件     | 操作 |
| 1        | 登记周围权益文件 | 26 |
|          |          |    |

#### 3.查看单位登记信息权益详情

| 泡漆水县 -                |        |                | 北京市医疗               | 保险个人权益有用 | 37 (单位登记信息)            | I                                       |            |            |      |    |
|-----------------------|--------|----------------|---------------------|----------|------------------------|-----------------------------------------|------------|------------|------|----|
| *統一社会信用代码<br>(组织机构代码) | s      | 2L             | *社会保险登记号            |          | *缴费户开户银行               | 1                                       |            | *行号        |      | 30 |
| *单位名称                 |        | 中国青年出版         | 总社有限公司              |          | *缴费户开户全称               |                                         | 中          | (F)        | 司    |    |
| *单位简称                 | 1      | 中青社            | *单位电话               |          | *帐号                    |                                         | 07         | 20         | 7    |    |
| *单位经营(办公)地址           | ±L.    | 节社             | *邮政编码               | 100708   | *支出户开户银行               |                                         |            | *行号        | 10   |    |
| -                     | 执照号码   | 10             | 执照种类                | 统一社会信用代码 | *支出户开户全称               |                                         | 1          | 1          | 司    |    |
| 工商登记执照信息              | 发照日期   | 1999年03月30日    | 有效期限                |          | *帐号                    |                                         | 07         | 20         | 7    |    |
|                       | 工商注册地址 | 北京市方           |                     | ±409     | 主管部门或总机构               | í — — — — — — — — — — — — — — — — — — — |            |            |      |    |
| 批准成立信息                | 批准单位   |                |                     |          | 集中缴费单位统一社会们<br>(组织机构代码 | 書用代码<br>)                               |            | 1          | 312L |    |
|                       | 批准日期   | 2022年08月28日    | 批准文号                |          | 集中缴费单位社会保险             | (登记号                                    |            |            |      |    |
|                       | *姓名    |                | 皮钧                  |          | 集中缴费单位名称               |                                         | 中          | 1          | 1    |    |
| 单位法人或负责人              | *证件类型  | 居民身份证(户口簿<br>) | *联系电话               | 18       | 农转非类别                  | Ŧ                                       | Æ          | 依法批准征地日期   |      |    |
|                       | *证件号码  | 37 13          | *手机                 | 5 )      | 施工期起始日期                |                                         |            | 施工期截止日期    |      |    |
| 单位经办人                 | 姓名     | 所在部门           | 联系电话                | 手机       | 维修期起始时间                |                                         |            | 维修期截止时间    |      |    |
| *缴费业务                 | 冯晓璐    | 人事处            |                     |          | 竣工期日期                  |                                         |            | 延长期日期      |      |    |
| 支付业务                  | ,      |                | ,                   |          |                        | *#                                      | <i>à</i> 种 | *登订        | 己日期  |    |
| *单位类型                 |        | 企业             | *单位类别               | 法人单位     | 参加险种情况                 | 医疗                                      | 参保缴费       | 2006       | 年03月 |    |
| *经济类型                 | F      | 』有全资           | *隶属关系               | 中央       | I F                    | 生育                                      | 参保缴费       | 2006       | 年03月 |    |
| 参统方式                  |        |                | 特殊标识                |          | *社会保险登记机构名称            | <i>i</i>                                | 北京市        | 东城区医疗保险事务管 | 理中心  |    |
| *结算周期                 |        | 按月             | *缴费形式               | 集中缴费     | *社会登记证发证日期             | ·                                       |            |            |      |    |
| 所属行政区县名称              | 1      | 东城区            | 三险缴费所属经(代)<br>) 办机构 |          | 单位电子邮件地址               |                                         |            |            |      |    |
| *医疗缴费地区               |        | 车城区            | *报销师区               | 东城区      | 单位网址                   |                                         |            | 单位传直号码     |      |    |

# ◆单位缴费信息权益

1.点击左侧菜单栏的【权益业务】模块,选择【单位缴费信息权益】功能

| I I I I I I I I I I I I I I I I I I I                                                                                                    | 👶 个人中心                             | ■ 前页 你已要做你的权益 ×        |       |
|----------------------------------------------------------------------------------------------------|------------------------------------|------------------------|-------|
| R1429     * 100 #71 III # 714 IIII III IIIIIIIIIIIIIIIIIIIIIIIIII                                                                                                    | 白菌素                                | <b>  单位物质依当权益</b> 由为条件 |       |
| •                                                                                                    | □ 网上经办                             | - 総合体内 🗈 刑治日期 重 紀常日期   |       |
| В RR/Л0         У         Геневараевана мара         Геневараевана мара         Геневараевана мара         В R           В Calling         В R         Касин         В R         В R           В салована в салована мара         В R         В R         В R           В салована в салована мара         В R         В R         В R           В салована в салована мара         В R         В R         В R           В салована в салована мара         В R         В R         В R           В салована в салована мара         В R         В R         В R           В салована в салована мара         В R         В R         В R           В салована в салована мара         В R         В R         В R           В салована в салована мара         В R         В R         В R           В салована в салована мара         В R         В R         В R           В салована в салована мара         В R         В R         В R           В салована в салована мара         В R         В R         В R           В салована в салована мара         В R         В R         В R           В салована в салована мара         В R         В R         В R           В салована в салована мара         В R | Q 业务查询                             |                        | 22 23 |
| 64         64           652/058/054         64           652/058/054         64           652/058/054         64           652/058/054         64           652/058/054         64           652/058/054         64                                                                                                    | ③ 报费打印                             | 》                      |       |
|                                                                                                    | 同 权益业务                             | △ 库号 段並文件              | 操作    |
| WW SLU-DY SLU                                                                                                    | 单位登记信号权益<br>单位整要信号权益<br>减产企业须保信号重用 |                        |       |

2. 输入【起始年月】, 点击【查询】按钮

| <b>王</b> 首页 | 单位缴费信息权益 ×          |           |    |
|-------------|---------------------|-----------|----|
| 单位领         | 赛信息权益查询条件           |           |    |
|             | *起始年月 🗎 开始日期 至 结束日期 |           |    |
|             |                     |           |    |
| 单位增         | 费信息权益结果列表           |           |    |
| 序号          |                     | 权益文件      | 操作 |
|             |                     | <b>建筑</b> |    |

#### 3. 点击【查看】按钮

| ■ 首页 | 新心带着这些72 ×                 |                                           |
|------|----------------------------|-------------------------------------------|
| 单位缴费 | H位应权益告询条件                  |                                           |
|      | · 战地响月 🗇 2022-01 重 2022-11 |                                           |
|      |                            | 単四 二二二 二二 二二 二二 二二 二二 二二 二二 二二 二二 二二 二二 二 |
| 单位缴费 | N白良权益结果列表                  |                                           |
| 序号   | 权益文件                       | 操作                                        |
| 1    | 撤担保备权益文件                   | <b>25</b>                                 |
|      |                            |                                           |

#### 4. 查看单位缴费信息权益详情

| 单位缴费信息权益详情 |                             |                                                                                                    |                   | × |
|------------|-----------------------------|----------------------------------------------------------------------------------------------------|-------------------|---|
|            | 北京市                         | 医疗保险工人                                                                                                    | ★ 记录(单位缴费信息)      | 1 |
|            | 查询流水号:20_                   | No. of Lot of Lot of Lo | 917               |   |
|            | 查询年月:2022年01月至              | 2022年11月                                                                                                    |                   |   |
|            |                             | 名称                                                                                                    | 中公司               |   |
|            |                             | 社会保险登记<br>号                                                                                                    | 38                |   |
|            | 单位基本信息                      | 统一社会信用<br>代码(组织机                                                                                                    | 2L                |   |
|            |                             | 构代码)                                                                                                    |                   |   |
|            |                             | 单位类型                                                                                                    | 企业                |   |
|            |                             | 隶属关系                                                                                                    | 中央                |   |
|            | 缴费人数                        | 2022年09月<br>医疗保险:                                                                                                    | 195 人             |   |
|            | 医会但及他患病的                    | 生育保险:                                                                                                    | 195 人             |   |
|            | 达疗休应缴费情况<br>此 查 见 险 谢 费 博 加 | 4                                                                                                    | 2022年01月至2022年09月 |   |
|            | 土月休应缴贷佰优                    | 4                                                                                                    | 2022年01月至2022年09月 |   |
|            |                             |                                                                                                    | 北京市医疗保险事务管理中心     |   |
|            |                             |                                                                                                    | P# 2022/F11 P2P   |   |

5. 点击【重置】按钮,可重置当前页面

| ● 使做意味品的凝血物条件<br>* 起始中月 回 开始日期 董 经表 | 18                                      | 53 53 |
|-------------------------------------|-----------------------------------------|-------|
| 】 单位激频信息权益结果列表<br>库号                | 反致死件                                    | 避作    |
|                                     | (1) (1) (1) (1) (1) (1) (1) (1) (1) (1) |       |
|                                     |                                         |       |

# ◆破产企业医保信息查询

1. 点击左侧菜单栏的【权益查询】模块,选择【破产企业医保信息查询】功能

| 🍰 个人中心                 | 至 首页 破产企业医保信息查询 ×        |      |      |
|------------------------|--------------------------|------|------|
| △ 貧页                   | ■ 破产金业医保信湿查询             |      |      |
| ☑ 网上经办 ∨               | * #399443 🗐 100144364473 |      |      |
| Q 业务查询 ~               |                          |      | 加売の次 |
| ⑥ 飛歌打印 ~               | 國产企业医保信继结果列表             |      |      |
| 11 权益业务 个              | <b>族</b> 号               | 权益文件 | 操作   |
| 单位登记信息权益               |                          |      |      |
| 单位重要信息权益<br>被产业业医保信息重调 |                          |      |      |
|                        |                          |      |      |

#### 2. 输入【起始年月】, 点击【查询】按钮

| 主 首页  截      | b本 <u>企业医</u> 保体包查询 ×               |                   |       |
|--------------|-------------------------------------|-------------------|-------|
| <b>破产企业医</b> | <b>医保信检查询</b><br>1899年月 (二) 法没用出动年月 |                   |       |
|              |                                     |                   | 三日、東方 |
| 破产企业医        | 医保信息结果列表                            |                   |       |
| 序号           |                                     | 权益文件              | 擾作    |
|              |                                     | <b>建筑</b> 中相关的外面和 |       |

#### 3.点击【查看】按钮

| 副 首页 🛛 | #产业业委员会的主要的 ×          |    |
|--------|------------------------|----|
| 破产企业   | 医促体息自当                 |    |
|        | 起始中月 📃 2022-10-08      |    |
|        |                        | 重要 |
| 破产企业   | 医保续显结果列表               |    |
| 序号     | 权益文件                   | 操作 |
| 1      | ∞1+221回日常要要用-把何信意要们得分表 | 26 |
| 2      | 破产企业图局最重命人费得回教         | 26 |
| 3      | 被产企业图图图要量小人员情况表        | 25 |
|        |                        |    |

#### 4.查看破产企业医保信息详情

| 第一社会信用代码(社会保险登记号)       91       1         第一社会信用代码(社会保险登记号)       91       1         第一社会務約(約24年)       中日       司         總费地区(Xuu)(中)       7城区       参保状态       参保繳费         医疗保险务保日期       2006-03       当前参保人数       348         最后繳發或目(8099)       202209       成立日期       2022-08-28         法人姓名       皮钧       法人联系电话       1       1         求属关系       中央       经济类型       国有全资         医保欠费月数       0       医保欠费本金合计       0.00         医保滞纳金合计       0.00       医保欠费总额       0.00         生育次费力量数       0       生育欠费力益额       0.00         生育次费力会计       0.00       两险欠费基金合计       0.00         两险欠费总计       0.00       两险济动金战计       0.00         两险欠费总计       0.00       滞納金截止日期       2022-10-03         조欠时请到单位所在缴费区经办机构。       基位不存在欠费数0       相应金额为0。       4 |               | APril 1 | 流水号 20   | 15             |
|----------------------------------------------------------------------------------------------------|---------------|---------|----------|----------------|
| 统一社会信用代码、社会保险登记号)       97       1         中日       司         後费地区、以血、中草       城区       参保状态       参保缴费         医疗保险参保日期       2006-03       当前参保人数       348         最后缴费时间、6095       202209       成立日期       2022-08-28         法人姓名       皮钧       法人联系电话       1       1         求属关系       中央       经济类型       国有全资         医保欠费月数       0       医保欠费本金合计       0.00         医保滞纳金合计       0.00       医保欠费本金合计       0.00         生育欠费月数       0       生育欠费总额       0.00         使用常約金合计       0.00       一人       2022-10-03         还欠时请到单位所在编费区经办机构。       単位不存在欠费的、相应金额为0。       単位不存在欠费的、相应金额为0。                                                                                                    |               | FEE     |          | 打印时间 2022-11-3 |
| 中国         同           線费地区(X皿マイ単)         城区         参保状态         参保缴费           医疗保険参保日期         2006-03         当前参保人数         348           最后缴费时间6090         202209         成立日期         2022-08-28           法人姓名         皮钧         法人联系电话         1         1           求属关系         中央         经济类型         国有全资           医保欠费月数         0         医保欠费本金合计         0.00           医保滞纳金合计         0.00         医保欠费总额         0.00           生育欠费月数         0         生育欠费总额         0.00           生育次费人         0.00         医保欠费本金合计         0.00           西院欠费本金总计         0.00         两险欠费总额         0.00           两险欠费总计         0.00         滞納金截止日期         2022-10-03           조欠时请到单位所在線费区经办机构。         単位不存在欠费的、相应金额为0。         単位不存在欠费者         単位    | 统一社会信用代码(社会   | 会保险登记号) | 91       | L              |
| 编费地区、从型文化学、标城区         参保状态         参保缴费           医疗保险参保日期         2006-03         当前参保人数         348           最后缴费时间 0090         202209         成立日期         2022-08-28           法人姓名         皮钧         法人联系电话         1         1           隶属关系         中央         经济类型         国有全资           医保欠费有数         0         医保欠费本金合计         0.00           医保欠费月数         0         医保欠费总额         0.00           生育欠费月数         0         生育欠费总额         0.00           生育欠费月数         0         生育欠费总额         0.00           使了使用         0.00         医常知金合计         0.00           使育次费总         0.00         滞納金品计         0.00           两险欠费总计         0.00         滞纳金融上日期         2022-10-03           还欠时请到单位所在總费区经办机构。         单位不存在欠费的、相应金额为0。                  | 单位名称 拉兴土日     | 山安      | 中国       | ]              |
| 医疗保険金保日期         2006-03         当前参保人数         348           最后缴费时间0090         202209         成立日期         2022-08-28           法人姓名         皮钧         法人联系电话         1           隶属关系         中央         经济类型         国有全资           医保欠费月数         0         医保欠费点         0.00           生育欠费月数         0         医保欠费急额         0.00           生育欠费月数         0         生育欠费总额         0.00           生育欠费月数         0         生育欠费总额         0.00           西欧欠费本金总计         0.00         西除公费总计         0.00           两险欠费总计         0.00         滞納金截止日期         2022-10-03           조欠时请到单位所在線费区经办机构。         単位不存在欠费的、相应金额为0.                                                                                                    | 编费地区\VIII マ/  | 平 东城区   | 参保状态     | 参保缴费           |
| 最后缴费时间/6090         202209         成立日期         2022-08-28           法人姓名         皮钩         法人联系电话         1           隶属关系         中央         经济类型         国有全资           医保欠费月数         0         医保欠费本金合计         0.00           医保滞纳金合计         0.00         医保欠费本金合计         0.00           生育欠费月数         0         生育欠费总额         0.00           生育欠费月数         0         生育欠费总额         0.00           使育次费本金合计         0.00         医管欠费本金合计         0.00           两险欠费总计         0.00         两胎新金截止日期         2022-10-03           조欠时请到单位所在線费区经办机构。         单位不存在欠费約0.         4位不存在欠费約0.         4位不存在欠费約0.                                                                                                    | 医疗保险参保日期      | 2006-03 | 当前参保人数   | 348            |
| 法人姓名         皮钧         法人联系电话         1         1           求属关系         中央         经济类型         国有全资           医保欠费月数         0         医保欠费本金合计         0.00           医保滞纳金合计         0.00         医保欠费本金合计         0.00           生育欠费月数         0         生育欠费本金合计         0.00           生育欠费月数         0         生育欠费本金合计         0.00           生育次费本金合计         0.00         生育欠费总额         0.00           两险欠费总计         0.00         两险滞纳金总计         0.00           两险欠费总计         0.00         滞纳金截止日期         2022-10-03           조欠时请到单位所在線费区经办机构。         单位不存在欠费的、相应金额为0。                                                                                                    | 最后缴费时间/6090   | 202209  | 成立日期     | 2022-08-28     |
| 隶属关系         中央         经济类型         国有全资           医保欠费月数         0         医保欠费本金合计         0.00           医保滞纳金合计         0.00         医保欠费总额         0.00           生育欠费月数         0         生育欠费总额         0.00           生育求纳金合计         0.00         生育欠费本金合计         0.00           生育滞纳金合计         0.00         生育欠费总额         0.00           两险欠费本金总计         0.00         两险滞纳金总计         0.00           两险欠费本金总计         0.00         滞纳金截止日期         2022-10-03           조欠时请到单位所在缴费区经办机构。         単位不存在欠费的         相应金额为0。                                                                                                    | 法人姓名          | 皮钧      | 法人联系电话   | 1              |
| 医保欠费月数         0         医保欠费本金合计         0.00           医保滞纳金合计         0.00         医保欠费总额         0.00           生育欠费月数         0         生育欠费本金合计         0.00           生育滞纳金合计         0.00         生育欠费总额         0.00           生育滞纳金合计         0.00         生育欠费总额         0.00           两险欠费本金总计         0.00         两险常纳金总计         0.00           两险欠费总计         0.00         滞纳金截止日期         2022-10-03           조欠时请到单位所在缴费区经办机构。         单位不存在欠费的、相应金额为0。         单位不存在欠费的、相应金额为0。                                                                                                    | 隶属关系          | 中央      | 经济类型     | 国有全资           |
| 医保滞纳金合计         0.00         医保欠费总额         0.00           生育欠费月数         0         生育欠费本金合计         0.00           生育滞纳金合计         0.00         生育欠费总额         0.00           生育滞纳金合计         0.00         生育欠费总额         0.00           两险欠费本金总计         0.00         两险滞纳金总计         0.00           两险欠费总计         0.00         滞纳金截止日期         2022-10-03           조欠时请到单位所在缴费区经办机构。         単位不存在欠费的         相应金额为0。                                                                                                    | 医保欠费月数        | 0       | 医保欠费本金合计 | 0.00           |
| 生育欠费月数         0         生育欠费本金合计         0.00           生育滞纳金合计         0.00         生育欠费总额         0.00           两险欠费本金总计         0.00         两险滞纳金总计         0.00           两险欠费总计         0.00         滞纳金截止日期         2022-10-03           조欠时请到单位所在缴费区经办机构。         単位不存在欠费的、相应金额为0。                                                                                                    | 医保滞纳金合计       | 0.00    | 医保欠费总额   | 0.00           |
| 生育滞纳金合计         0.00         生育欠费总额         0.00           两险欠费本金总计         0.00         两险滞纳金总计         0.00           两险欠费达计         0.00         滞纳金截止日期         2022-10-03           死欠时请到单位所在缴费区经办机构。         単位不存在欠费的、相应金额为0.0                                                                                                    | 生育欠费月数        | 0       | 生育欠费本金合计 | 0.00           |
| 两险欠费本金总计         0.00         两险滞纳金总计         0.00           两险欠费总计         0.00         滞纳金截止日期         2022-10-03           还欠时请到单位所在缴费区经办机构。         4位不存在欠费的、相应金额为0.         4位不存在欠费的、相应金额为0.                                                                                                    | 生育滞纳金合计       | 0.00    | 生育欠费总额   | 0.00           |
| 两险欠费总计 0.00 滞纳金截止日期 2022-10-03<br>还欠时请到单位所在缴费区经办机构。<br>单位不存在欠费的 相应金额为0。                                                                                                    | 两险欠费本金总计      | 0.00    | 两险滞纳金总计  | 0.00           |
| 还欠时请到单位所在缴费区经办机构。<br>单位不存在欠费的 相应金额为0。                                                                                                    | 两险欠费总计        | 0.00    | 滞纳金截止日期  | 2022-10-03     |
| 单位不存在欠费的 相应金额为0。                                                                                                    | 还欠时请到单位所在缴费区级 | 圣办机构。   |          |                |
|                                                                                                    | 单位不存在欠费的,相应金额 | 页为0。    |          |                |

#### 5.点击【重置】按钮,可重置当前页面

| ■ 首页 被产企业医保信息查询 ×              |                  |              |
|--------------------------------|------------------|--------------|
| 被产企业医保信息查询                     |                  |              |
| * #2004979 [[[]] apportance=71 |                  | 22 <b>23</b> |
| 破产企业医保信息结果列表                   |                  |              |
| 序号                             | 积益文件             | 凝作           |
|                                | 1945-75EX-54-800 |              |

# ◆单位职工登记信息权益

1.点击左侧菜单栏的【权益业务】模块,选择【单位职工登记信息权益】功能

| 小人中心       | 至 单位职工登记信息权益 × |                        |               |
|------------|----------------|------------------------|---------------|
| △ 首页       | 単位职工登记信忠权益查询条件 |                        |               |
| ▷ 网上经办 ~   | * 姓名 请输入姓名     | *证件关型 通信择证件类型 >>       | *证件号码 頭输入证件号码 |
| Q 业务意用 ~   |                |                        | 型型 <u></u> 登词 |
| 局 报表打印 ~   | 量位职工登记信息权益结果列表 |                        |               |
| ⑦ 权益业务 ^   | 成号             | 权益文件                   | 操作            |
| 单位登记信息权益   |                |                        |               |
| 单位撤费信息权益   |                | - Carrier<br>- Carrier |               |
| 单位职工登记信息权益 |                |                        |               |
| 破产企业医保信息查询 |                | 请填写相关条件查询              |               |
|            |                |                        |               |

#### 2. 输入查询条件, 点击【查询】按钮

| ■ 首页 单位职工登记信息权益 ×     |                |                |    |
|-----------------------|----------------|----------------|----|
| <b>单位职工登记信息权益查询条件</b> |                |                |    |
| * 姓名 请输入姓名            | * 证件类型 请选择证件类型 | * 证件帶码 请输入证件号码 |    |
|                       |                |                |    |
| 单位职工登记信息权益结果列表        |                |                |    |
| 座号                    | 权益文件           |                | 操作 |
|                       | <b>建</b> 构构成的  |                |    |
|                       |                |                |    |

#### 3. 点击【查看】按钮

| 首页 单位职工登记信息权益 × |                   |             |    |
|-----------------|-------------------|-------------|----|
| 单位职工登记信息权益查询条件  |                   |             |    |
| *姓名             | *证件类型 居民身份证 (户口簿) | · 证件号码 1 56 |    |
|                 |                   |             | 重要 |
| 单位职工登记信息权益结果列表  |                   |             |    |
|                 |                   |             |    |
| 序号              | 权益文件              |             | 操作 |
| 1               | 登记信息权益文件          |             | 童音 |
|                 |                   |             |    |

#### 4. 查看单位登记职工信息权益详情

| 单位登记职工信息权益详情      |            |                      |                      |             |                              | > |
|-------------------|------------|----------------------|----------------------|-------------|------------------------------|---|
| **** B - 201      | 北京市        | 市医疗保险个人              | 权益记录(职工              | 登记信息)       |                              |   |
| 流水亏:20.<br>单位名称:首 | )          | 845                  | 人权益专用章<br>②106096219 |             |                              |   |
| *参加险种             | 职工基本医疗保险   | ,大额医疗费用补助            |                      |             |                              |   |
| *姓名               | 1          | *公民身份证号码<br>(社会保障号码) | 1.                   | 56          |                              |   |
| *性别               | 男          | *出生日期                | 1982年11月01日          |             |                              |   |
| *民族               | 汉族         | 国家/地区                | 中国                   |             |                              |   |
| *个人身份             | 工人         | 参加工作日期               | 2006年06月10日          |             |                              |   |
| 户口所在区县街乡          |            |                      |                      | *户口性质       |                              |   |
| *户口所在地地址          |            |                      |                      | 户口所在地邮政编码   |                              |   |
| *居住地(联系)地         | <u>E H</u> | <u>)1</u>            |                      | 居住地(联系)邮政编码 | 100050                       |   |
| 选择邮寄社会保险对<br>单地址  | ₩_3L7      | 01                   |                      | 邮政编码        | 100050                       |   |
| *获取对账单方式          | 网上查看       | 电子邮件地址               |                      | *文化程度       | 大学本科                         |   |
| *参保人电话            |            | 参保人手机                | 2                    | *申报月平均工资收入  | 10,180.00                    |   |
| *证件类型             | 居民身份证(户口:  | 簿)                   | *证件亏哟                | 11 6        |                              |   |
| *缴费人员类别           | 本市城镇职工     |                      | *医疗参保人员类别            | 职工任职        |                              |   |
| 离退休类别             |            |                      | 离退休日期                |             |                              |   |
| 定点医疗机构1           | 东城第一医院     |                      | 定点医疗机构2              | 北京医院        |                              |   |
| 定点医疗机构3           | 北京中医医院     |                      | 定点医疗机构4              | 隆福医院        |                              |   |
| 定点医疗机构5           |            |                      | *是否患特殊病              | 无特殊病        |                              |   |
|                   |            | 外                    | 籍人员信息                |             |                              |   |
| 护照号码              |            |                      | 外国人居留证号码             |             |                              |   |
| 外国人证件类型           |            |                      | 外国人证件号码              |             |                              |   |
|                   |            |                      |                      | 北京市海淀区国     | \$77味恼争务官埋甲心<br>期:2022年12月3日 |   |
|                   |            |                      |                      |             |                              |   |

5. 点击【重置】按钮,可重置当前页面

| 三· 首页 单位职工登记信息权益 × |                 |                |       |
|--------------------|-----------------|----------------|-------|
| 单位职工登记信息权益查询条件     |                 |                |       |
| * 姓名 请输入姓名         | *证件类型 请选择证件类型 ~ | * 证件号码 请输入证件号码 |       |
|                    |                 |                | 重要 查询 |
| 单位职工登记信息权益结果列表     |                 |                |       |
| 序号                 | 权益文件            |                | 操作    |
|                    | 建築可相关条件查询       |                |       |